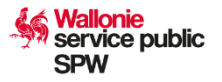

# Procédure – Utilisation du module ex ante ARACHNE dans le cadre des marchés publics

La présente procédure concerne les marchés publics passés tant dans le cadre du Plan National pour la Reprise et la Résilience (PNRR) que dans celui du Programme FEDER/FTJ Wallonie 2021-2027.

<u>Pour le PNRR</u>, cette procédure s'inscrit dans la mise en œuvre du **jalon 251** <u>- Prévention, détection et dissuasion des conflits d'intérêts</u> et plus particulièrement du point ii), comme décrit ci-après :

« Les organismes de coordination du plan pour la reprise et la résilience de la Belgique donnent des instructions à tous les organismes d'exécution en ce qui concerne les vérifications ex ante, avant la signature du contrat ou l'attribution de la subvention, du risque de conflit d'intérêts dans la mise en œuvre des mesures relevant de la FRR. Cela suppose i) des déclarations obligatoires d'absence de conflit d'intérêts par les personnes concernées à toutes les étapes des procédures de sélection des appels d'offres et des appels à projets et ii) en fonction des risques, l'utilisation d'un outil approprié d'évaluation des risques pour effectuer les contrôles des conflits d'intérêts prévus dans les instructions. Les instructions définissent le conflit d'intérêts conformément à l'article 61 du règlement financier. »<sup>1</sup>

Ce jalon doit être réalisé avant la seconde demande de paiement à la Commission et constitue une condition préalable à tout paiement futur.

Pour le Programme FEDER/FTJ Wallonie 2021-2027, l'application de la présente procédure est recommandée par l'Autorité d'audit du programme. Elle découle des enseignements tirés des premiers audits réalisés par les services de la Commission européenne dans le cadre du PNRR et du focus important mis sur la lutte contre la fraude.

Pour rappel, voici la définition générale de ce qu'est un conflit d'intérêts :

Il y a conflit d'intérêts lorsque l'exercice impartial et objectif des fonctions d'un acteur financier ou d'une autre personne est compromis pour des

<sup>&</sup>lt;sup>1</sup> V. AUDIT ET CONTRÔLE de l'ANNEXE de la Proposition de DÉCISION D'EXÉCUTION DU CONSEIL modifiant la décision d'exécution du 13 juillet 2021 relative à l'approbation de l'évaluation du plan pour la reprise et la résilience pour la Belgique.

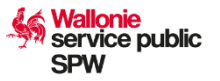

raisons familiales, affectives, d'affinité politique ou nationale, d'intérêt économique ou de tout autre intérêt personnel direct ou indirect.<sup>2</sup>

Il peut y avoir conflit d'intérêts même lorsque la personne concernée ne tire pas un avantage réel de la situation : il suffit en effet que des circonstances compromettent l'exercice de ses fonctions de manière objective et impartiale. Néanmoins, ces circonstances doivent avoir un certain lien identifiable et individuel avec (ou une incidence sur) des aspects concrets de sa conduite, du comportement ou des relations de la personne. Un simple lien avec les convictions, les opinions, les avis ou les préférences de la personne concernée ne constitue pas automatiquement ou habituellement un intérêt personnel. L'OCDE<sup>3</sup> distingue différents types de conflits d'intérêts : les situations de conflits d'intérêts « effectif », « potentiel » et « apparent ». Les différences entre ces situations, qui ne sont pas définies dans le droit de l'Union, sont présentées ci-dessous :

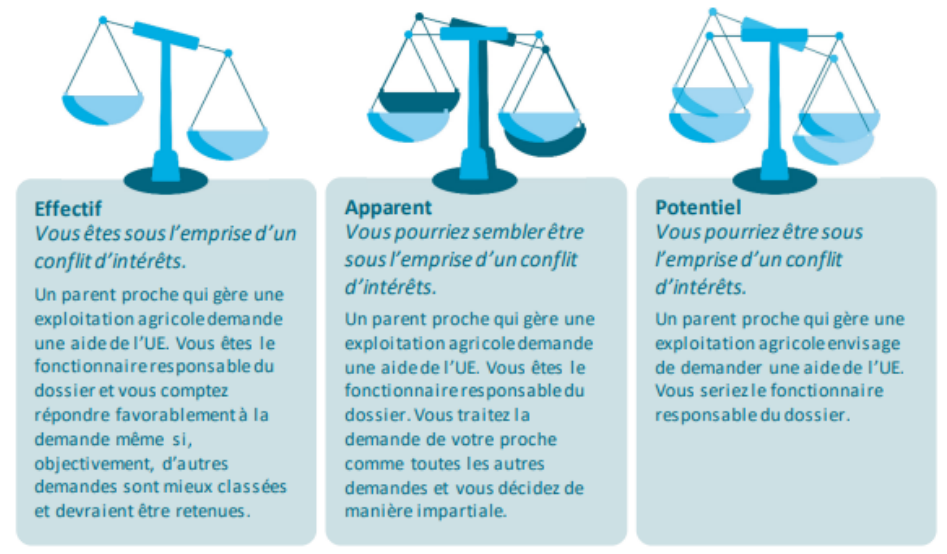

Source: Cour des comptes européenne.

# > Outils utilisés dans le cadre du contrôle ex ante

Afin de mener à bien ce contrôle, nous allons utiliser deux logiciels informatiques : CALISTA et ARACHNE.

#### **BOITE À OUTILS**

 <sup>&</sup>lt;sup>2</sup> RÈGLEMENT (UE, Euratom) 2018/1046 DU PARLEMENT EUROPÉEN ET DU CONSEIL du 18 juillet 2018. <u>Regulation - 2018/1046 - EN - EUR-Lex (europa.eu)</u>. Art.61 § 3.
 <sup>3</sup> Gérer les conflits d'intérêts dans le secteur public: Mode d'emploi | fr | OCDE (oecd.org)

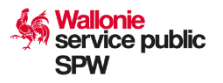

CALISTA est avant tout l'outil qui contient, en plus de toutes les données du projet, les documents de preuves nécessaires au contrôle dépense préalable à la libération des financements vis-à-**CALISTA** vis des opérateurs. C'est aussi l'outil où documenter le contrôle dépenses et régularité. Il permet d'alimenter les données utiles dans ARACHNE. Ce logiciel est développé par la Direction du Suivi financier et du Contrôle du SPW. Il s'agit d'un outil informatique intégré développé par la Commission européenne et mis à disposition des Etats membres, permettant d'améliorer le dépistage, la prévention et la détection des fraudes. ARACHNE vise à établir une base de données exhaustive et ARACHNE complète des projets mis en œuvre au titre des Fonds européens et à enrichir ces données au moyen d'informations disponibles publiquement afin de détecter, sur la base d'un ensemble d'indicateurs de risque, quels sont les projets, bénéficiaires, contrats et contractants susceptibles de présenter des risques de fraude, de conflits d'intérêts et d'irrégularités. Enfin, l'outil fournit des indicateurs de risque qui enrichissent les contrôles de gestion, et servent de base aux analyses approfondies.

# Comment réaliser un contrôle ex ante dans le cadre des marchés publics ?

Afin de vous permettre d'accéder à l'application ARACHNE, vous devez au préalable vous y inscrire. Cette inscription se fait sur base de votre numéro ECAS qui est le service d'authentification de la Commission européenne. Si vous disposez de ce numéro, vous pouvez directement passer à l'étape 2.

# Etape 1 : Créer un compte ECAS

Pour créer votre compte ECAS, il est nécessaire de suivre les étapes suivantes :

- 1. Accédez à <u>https://webgate.ec.europa.eu/cas/eim/external/register.cgi</u>
- 2. Complétez le formulaire affiché

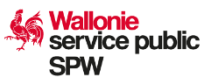

| EU Login<br>Dne account, many EU services |                                                     | trançais (fr)          | ~   |
|-------------------------------------------|-----------------------------------------------------|------------------------|-----|
|                                           |                                                     | Créer un compte Connex | ion |
|                                           | Créer un compte                                     |                        |     |
|                                           | Aide aux utilisateurs externes                      |                        |     |
|                                           | Prenom                                              |                        |     |
|                                           | Courrier électronique                               |                        |     |
|                                           | Confirmer l'adresse électronique                    |                        |     |
|                                           | Langue des courriels                                |                        |     |
|                                           | français (fr)                                       |                        |     |
|                                           | et compris la <u>déclaration de confidentialité</u> |                        |     |
|                                           | Creer on compte Annuler                             |                        |     |

- 3. Vous recevrez un courriel de l'ECAS avec un lien sur lequel vous devrez cliquer DANS UN DELAI SPECIFIE A RESPECTER
- 4. Par ce lien, vous devrez confirmer votre inscription et modifier votre mot de passe.

Pour trouver votre numéro ECAS, vous pouvez suivre le lien suivant : <u>https://webgate.ec.europa.eu/cas/</u>.

Celui-ci devrait soit apparaitre directement sur la page de connexion, en l'occurrence ici « nbrrohhu » :

| <b>Connectez-vous pour continuer</b>                               |
|--------------------------------------------------------------------|
| 3                                                                  |
| Bienvenue                                                          |
| nbrrohhu<br>(Externe)                                              |
| Vous souhaitez vous connecter avec une autre adresse électronique? |
| Mot de passe                                                       |
| Méthode d'authentification                                         |
| Mot de passe 🗸                                                     |
|                                                                    |

Si c'est votre adresse mail qui apparait, il sera alors nécessaire de vous connecter en utilisant votre mot de passe.

| <b>EU Login</b><br>One account, many EU services |                                                                                                    | 0 | français (fr)                                                                  |
|--------------------------------------------------|----------------------------------------------------------------------------------------------------|---|--------------------------------------------------------------------------------|
|                                                  | Authentification réussie                                                                                                    |   | Johann WEINKAUF                                                                |
|                                                  | Vous êtes connecté à EU Login.           Pour arrêter la connexion automatique, cliquez sur <u>Déconnexion</u> ou fermez toutes les fenêtres de votre navigateur web. |   | Modifier le mot de passe<br><u>Mon compte</u><br>Déconnexion <u>Mon compte</u> |
|                                                  |                                                                                                    |   |                                                                                |
|                                                  |                                                                                                    |   |                                                                                |

Vous allez pouvoir alors aller dans les paramètres de votre compte et cliquer sur « Mon compte ».

Une fois cela fait, vous allez pouvoir accéder à vos données personnelles :

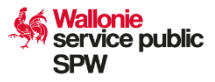

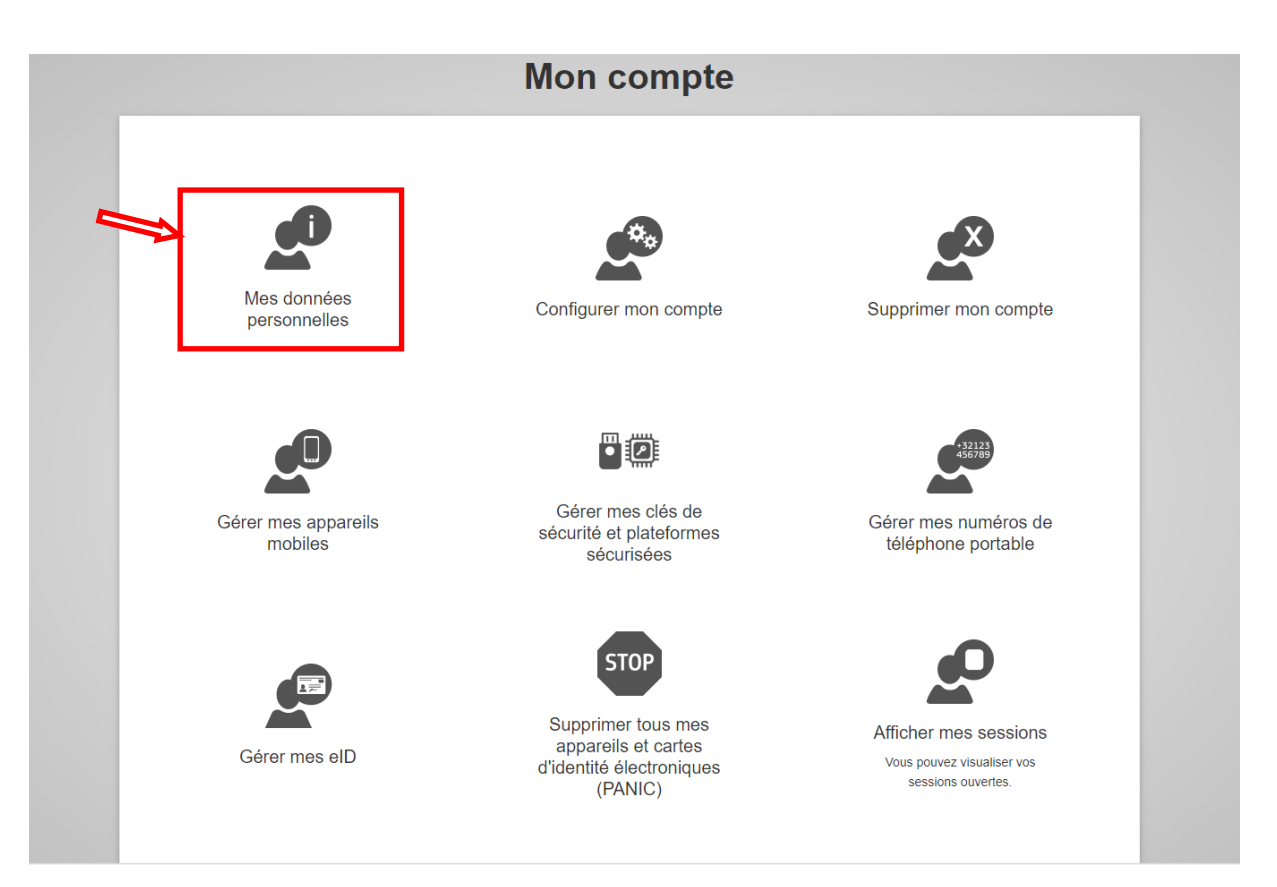

Vous trouverez alors votre numéro ECAS au niveau de votre identifiant :

| EU Login<br>One account, many EU services |                      |                  | 1 français (fr)   |  |
|-------------------------------------------|----------------------|------------------|-------------------|--|
|                                           |                      |                  | Johann WEINKAUF 🛟 |  |
| 1                                         | Mes donn             | ées personnelles |                   |  |
|                                           |                      |                  |                   |  |
| ldentifiant                               | n008fjmd             |                  |                   |  |
| Domaine                                   | Externe              |                  |                   |  |
| Identifiant unique à la Commission (uid)  | n008fjmd             |                  |                   |  |
| Date de la connexion la plus récente      | 19/06/2024 08:32 GMT | +02:00           |                   |  |
| Date de la connexion précédente           | 14/06/2024 10:47 GMT | +02:00           |                   |  |
| Date de création                          | 07/12/2021 12:53 GMT | +01:00           |                   |  |

La connexion à l'application d'ARACHNE nécessite une double identification. Nous vous conseillons dès lors de déjà compléter une ou plusieurs des 4 parties ci-dessous :

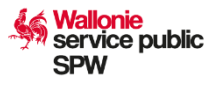

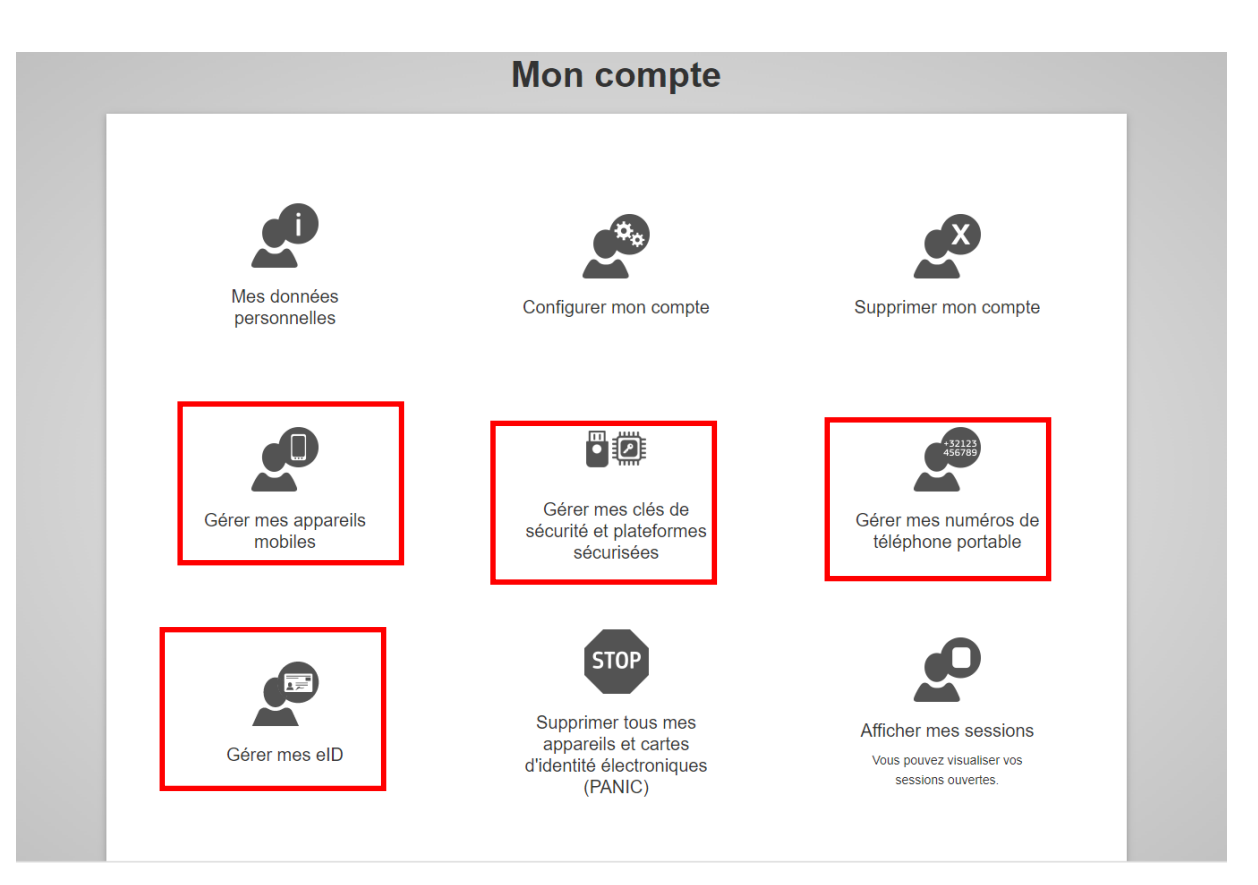

Recommandation : « Gérer mes numéros de téléphone portable » ou « Gérer mes eID ».

# Etape 2 : Remplir le formulaire d'accès ARACHNE

Afin de demander un accès à ARACHNE, il est indispensable de remplir le formulaire d'accès disponible via le site WalEurope (<u>Calista | WalEurope</u> (<u>wallonie.be</u>)). Celui-ci devra être envoyé en versions Excel et PDF (pour la signature du responsable hiérarchique) à l'adresse suivante : <u>arachne.sg@spw.wallonie.be</u>

# Etape 3 : Générer des données de CALISTA

Afin d'injecter les données dans ARACHNE dans le format attendu, vous devez aller dans CALISTA (<u>CALISTA - Login (wallonie.be)</u>) pour récupérer les données liées au(x) marché(s) que vous devez contrôler. Pour le contrôle d'un marché public dans CALISTA, vous pouvez vous référer à la fiche rapide « Contrôle des marchés publics » (<u>Calista | WalEurope (wallonie.be)</u> fiche rapide 12). <u>Attention</u>, il est important que tout soit bien complété (experts...) avant d'extraire les données

Une fois dans le marché à contrôler, deux options sont disponibles. Soit extraire les données pour le marché sélectionné, soit extraire les données pour l'ensemble des marchés en statut « soumis pour contrôle » du projet.

La deuxième possibilité permet un gain de temps si plusieurs marchés sont à contrôler. En effet, l'application ARACHNE ne permet de pas de calculer le risque de plusieurs insertions pour le même projet d'une même programmation le même jour.

Pour générer les données d'un marché :

Cliquez sur l'onglet « Contrôle », sélectionnez les « … » à côté du numéro de référence CALISTA du marché à contrôler et cliquez sur « Générer un document » :

| Accueil                 | GC Candidatu                 | ures 🤨 Mes CALIS               | 🛱 Age             | nda                       | Gestion V  | · 😯 ا             | Paramètres 🗸                |                |                        |                        |
|-------------------------|------------------------------|--------------------------------|-------------------|---------------------------|------------|-------------------|-----------------------------|----------------|------------------------|------------------------|
|                         |                              |                                |                   | _                         |            |                   |                             |                |                        |                        |
| cement du marché        | Attribution Experts          | Projets concernés Modification |                   | Documents                 | Contrôle   |                   |                             |                |                        |                        |
| Référence<br>CALISTA 1ª | Référence<br>bénéficiaire ↑↓ | Objet du marché †↓             | Statut Î↓         | Montant estimé<br>HTVA ↑↓ | Avis †↓    | Date de l'avis †↓ | Montant Attribué<br>HTVA ↑↓ | Contrôle<br>1↓ | Date de contrôle<br>Î↓ | Taux<br>corre<br>on ↑↓ |
| Filtrer                 | Filtrer                      | Filtrer                        | Filtrer           | Filtrer                   | Filtrer    | Filtrer 🛅         | Filtrer                     | Filtrer        | Filtrer 💼              | Filtrer                |
| •                       |                              |                                | Soumis pour contr |                           |            | 16/06/2023        |                             |                |                        |                        |
| Afficher le contrôl     | e                            |                                |                   |                           |            |                   |                             |                | IC ( 1                 | > :                    |
| Consulter l'histori     | que du marché                |                                |                   |                           |            |                   |                             |                |                        |                        |
| Générer un docum        | ent                          |                                |                   |                           |            |                   |                             | ter d'ataba    |                        |                        |
| J                       | Soumis pou                   | r avis — 3 A completer —       | Avis rendu —      | - 5 Soumis pou            | r controle | A completer       | En phase con                | tradictoire —  | - B Controle ren       | 1u —                   |

Sélectionnez l'option « Arachne ex-ante (ce marché)» et cliquez sur « Générer » :

| ve | Générer un document                          | ×               |      |
|----|----------------------------------------------|-----------------|------|
| l  | Type <b>*</b><br>Arachne ex-ante (ce marché) | ~               |      |
| 4  | S Anr                                        | nuler V Générer | En p |

service public

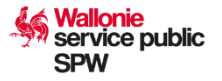

Un document Excel se téléchargera avec l'ensemble des données du marché qui devront être chargées dans l'application ARACHNE.

## Pour générer les données de l'ensemble des marchés soumis :

Cliquez sur l'onglet « Contrôle », sélectionnez les « … » à côté du numéro de référence CALISTA du marché à contrôler et cliquez sur « Générer un document » :

| Accueil                                 | Candida                      | tures ! Mes CAL            | IS 🛱 AGE          | enda                      | Gestion      | ~ <b>0</b>        | Paramètres 🗸                |                |                        |                             |
|-----------------------------------------|------------------------------|----------------------------|-------------------|---------------------------|--------------|-------------------|-----------------------------|----------------|------------------------|-----------------------------|
| UU Account                              | B/ Contrained                |                            |                   |                           | C ocstion    |                   | roometres -                 |                |                        |                             |
|                                         |                              |                            |                   |                           |              |                   |                             |                |                        |                             |
| cement du marché                        | Attribution Experts          | Projets concernés Modifica |                   | Documents                 | Contrôle     |                   |                             |                |                        | 2                           |
| Référence<br>CALISTA 1ª                 | Référence<br>bénéficiaire †↓ | Objet du marché †↓         | Statut Î↓         | Montant estime<br>HTVA ↑↓ | Avis †↓      | Date de l'avis †↓ | Montant Attribué<br>HTVA †↓ | Contrôle<br>†↓ | Date de contrôle<br>1↓ | Taux de<br>correct<br>on ↑↓ |
| Filtrer                                 | Filtrer                      | Filtrer                    | Filtrer           | Filtrer                   | Filtrer      | Filtrer           | Filtrer                     | Filtrer        | Filtrer 💼              | Filtrer                     |
| •• 🔴                                    |                              |                            | Soumis pour contr |                           |              | 16/06/2023        |                             |                |                        |                             |
| <ul> <li>Afficher le contrôl</li> </ul> | e                            |                            |                   |                           |              |                   |                             |                | IK K (1                | ) > >I                      |
| 🕑 Consulter l'historie                  | que du marché                |                            |                   |                           |              |                   |                             |                |                        |                             |
| Générer un docum                        | ent                          |                            |                   |                           |              |                   |                             |                |                        |                             |
| -                                       | Soumis p                     | our avis — 3 À compléter – | Avis rendu —      | — 5 Soumis p              | our contrôle | - 6 À compléter   | - T En phase con            | tradictoire —  | Contrôle ren           | du ——                       |
|                                         |                              |                            |                   |                           |              |                   |                             |                |                        |                             |
|                                         |                              |                            |                   |                           |              |                   |                             |                |                        |                             |

Sélectionnez l'option « Arachne ex-ante (tous les MP du projet soumis au contrôle) » et cliquez sur « Générer » :

| Génér           | er un document                                        | ×      |  |
|-----------------|-------------------------------------------------------|--------|--|
| Type *<br>Arach | ne ex-ante (tous les MP du projet soumis au contrôle) | ~      |  |
|                 | 🗙 Annuler 🗸 G                                         | énérer |  |

Un document Excel se téléchargera avec l'ensemble des données des marchés qui devront être chargées dans l'application ARACHNE.

# Cas particuliers : Marché cadre et société simple (société momentanée)

Remarque préalable : Une société simple n'est pas directement constituée au moment de son encodage dans CALISTA. En effet, l'obligation d'inscription de celle-ci à la BCE ne se fait en général que lorsque le marché public lui a été attribué.

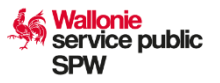

*De ce fait, il est demandé à l'opérateur d'encoder toutes les entreprises constituants la société simple dans les adjudicataires du marché.* 

Pour ces cas particuliers, il y aura une manipulation à réaliser dans le fichier Excel téléchargé de CALISTA. En effet, étant donné que nous avons ici plusieurs adjudicataires pour un même contrat et un même projet, ARACHNE ne va pas sortir l'analyse pour l'ensemble des adjudicataires (doublon selon l'application).

Pour palier à ce problème, vous pouvez ouvrir le fichier Excel et aller dans l'onglet « Contracts » où vous allez retrouver l'ID du contrat pour tous les adjudicataires :

| Fichier        | Accueil Insertion Mise en                                                                                                    | page Formules Données Révision                  | Affichage Automate          | Aide Script Lab                                              |                                |                                                    | Commentaires                          | ि Partager 👻    |
|----------------|----------------------------------------------------------------------------------------------------|-------------------------------------------------|-----------------------------|--------------------------------------------------------------|--------------------------------|----------------------------------------------------|---------------------------------------|-----------------|
| Coller<br>v ≪  | $\begin{array}{c c} & & \\ & & \\ & &$ | A* A* ≡ ≡ ≡ ∞ * ∞ ↔<br>* <u>A</u> * ≡ ≡ ≡ ≡ ⊡ * | Standard  V  Mise Condition | en forme Mettre sous forme St<br>tionnelle * de tableau * ce | Vles de<br>Ilules v Format v ↓ | Trier et Rechercher et<br>filtrer * sélectionner * | rse de Niveau de confidentialité ~ Co | ompléments      |
| resse-papiers  | Police                                                                                                    | Fa Alignement Fa                                | Nombre 😼                    | Styles                                                       | Cellules                       | Édition Ana                                        | ilysis Confidentialité C              | compléments 🕺 🦯 |
| B14            | $\bullet$ : $\times \checkmark f_x$                                                                                                    |                                                 |                             |                                                              |                                |                                                    |                                       | ~               |
|                | A                                                                                                    | В                                               | с                           | D                                                            | E                              | F                                                  | G                                     |                 |
| 1              |                                                                                                    |                                                 |                             |                                                              |                                |                                                    |                                       |                 |
| 2              | Contract ID                                                                                                    | Contractor ID                                   | Project ID                  | Contract Type                                                | Contract modified              | Signature date                                     | Initial end date                      | Final (         |
| 3 514          |                                                                                                    |                                                 |                             |                                                              |                                | 2022-12-23                                         |                                       |                 |
| 4 514          |                                                                                                    |                                                 |                             |                                                              |                                | 2022-12-23                                         |                                       |                 |
| 5 514          |                                                                                                    |                                                 |                             |                                                              |                                | 2022-12-23                                         |                                       |                 |
| 6 514<br>7 514 |                                                                                                    |                                                 |                             |                                                              | -                              | 2022-12-23                                         |                                       |                 |
| 9 514          |                                                                                                    |                                                 |                             |                                                              |                                | 2022-12-23                                         |                                       |                 |
| 9              |                                                                                                    |                                                 |                             |                                                              |                                |                                                    |                                       | _               |
| 10             |                                                                                                    |                                                 |                             |                                                              |                                |                                                    |                                       |                 |
| 11             |                                                                                                    |                                                 |                             |                                                              |                                |                                                    |                                       |                 |
| 12             |                                                                                                    |                                                 |                             |                                                              |                                |                                                    |                                       |                 |
| 13             |                                                                                                    |                                                 |                             |                                                              |                                |                                                    |                                       |                 |
| 14             |                                                                                                    |                                                 |                             |                                                              |                                |                                                    |                                       |                 |
| 15             |                                                                                                    |                                                 |                             |                                                              |                                |                                                    |                                       |                 |
| 16             |                                                                                                    |                                                 |                             |                                                              |                                |                                                    |                                       |                 |
| 17             |                                                                                                    |                                                 |                             |                                                              |                                |                                                    |                                       |                 |
| 18             |                                                                                                    |                                                 |                             |                                                              |                                |                                                    |                                       |                 |
| 19             |                                                                                                    |                                                 |                             |                                                              |                                |                                                    |                                       |                 |
| 20             |                                                                                                    |                                                 |                             |                                                              |                                |                                                    |                                       |                 |
| 21             |                                                                                                    |                                                 |                             |                                                              |                                |                                                    |                                       |                 |
| 22             |                                                                                                    |                                                 |                             |                                                              |                                |                                                    |                                       |                 |
| 23             |                                                                                                    |                                                 |                             |                                                              |                                |                                                    |                                       |                 |
| 24             |                                                                                                    |                                                 |                             |                                                              |                                |                                                    |                                       |                 |
| 25             |                                                                                                    |                                                 |                             |                                                              |                                |                                                    |                                       |                 |
| 26             |                                                                                                    |                                                 |                             |                                                              |                                |                                                    |                                       |                 |
| 27             |                                                                                                    |                                                 |                             |                                                              |                                |                                                    |                                       |                 |
| < •            | General Projects Entitie                                                                                                    | SubContracts Expen                              | es   BO data   RelatedPeop  | ple Project-Partners                                         | + : •                          |                                                    |                                       |                 |

Sélectionnez la première case avec un contract ID (case A3 dans cet exemple) et ajoutez « - » + un chiffre (en commençant par 1 de préférence) à la fin de chaque contrat ID :

| А           |    |
|-------------|----|
|             |    |
| Contract ID |    |
| 514-1       | 04 |
| 514-2       | 04 |
| 514-3       | 04 |
| 514-4       | 04 |
| 514-5       | 04 |
|             |    |

Enregistrez le fichier Excel et poursuivez les étapes ci-après.

# Etape 4 : Préparation du fichier XML

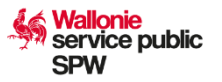

Afin d'injecter les données collectées de CALISTA dans ARACHNE, vous devez convertir le fichier Excel obtenu à l'étape 3 en XML. Dans ce cadre, nous vous avons fourni un fichier intitulé « GenerateXML-V2.2.0-ex ante SPW.xls» qui vous permettra de réaliser cette étape de façon très simple. Ce fichier est disponible sur le site WalEurope (<u>Calista | WalEurope</u> (<u>wallonie.be</u>)) et doit être enregistré sur votre ordinateur.

Une fois ce fichier ouvert, vous pouvez cliquer directement sur « Télécharger le fichier ». Celui-ci s'enregistrera alors sur votre ordinateur.

|        | C 🗅 https://www.officeapps.live.com/op/view.aspx?src=https%3A%2F%2Feurope.wallonie.be%2Fsites%2Fdefault%2F%es%2F2024-05%2FGanautaXXII_V2.2.0.av%2520ante%25205PW.ab&wdOrigin=BROWSEUNK                                                                                                 | A & 0 0 A                          | · · · · ·    |
|--------|----------------------------------------------------------------------------------------------------|------------------------------------|--------------|
| C      | Nous avons ouvert votre fichier pour un affichage simple et rapide dans Microsoft Edge. Choisissez bilécharger un fichier si vous voulez l'utiliser plus tard                                                                                                    |                                    | $\times$     |
|        | GenerateXML-V2.2.0-ex ante SPW - Consultation uniquement - Rechercher des outlis, de l'aide et bien plus encore (Alt + Q)                                                                                                    |                                    | 0            |
| Fichie | ier <u>Accuell</u> Insertion Partager Mise en page Formules Données Révision Affichage Aide Dessin                                                                                                    | 🔏 Affichage 🗸 🗇 Modifier une copie | Commentaires |
| 5      | <sup>1</sup> ⊂ <sup>1</sup> ⊂ <sup>1</sup> ⊂ <sup>1</sup> ⊂ <sup>1</sup> ≤ ab <u>0</u> ⊞ ⊂ <u>Δ</u> ⊂ <u>Δ</u> ⊂ <u>Δ</u> ⊂ <u>E</u> ⊂ <u>b</u> ⊡ ⊂ <u>General</u> ⊂ S ⊂ <u>S</u> ≤ <u>S</u> ⊂ <u>B</u> ⊂ <u>B</u> ⊂ <u>B</u> ⊂ <u>B</u> ⊂ <u>B</u> ⊂ <u>B</u> ⊂ <u>C</u> ⊂ <i>Q</i> ⊂ | / ½v ∨ ,Ω ∨    ∨                   | ~            |
|        | $\mathbf{a} \sim \mathbf{x}$ .                                                                                                    |                                    |              |
| 4      |                                                                                                    | W X Y 7 44                         | AR A         |

Dans un premier temps, vous devrez cliquer sur « Check XLS content ». Cette option permettra de vérifier que toutes les données présentes dans votre fichier Excel créé en étape 3 correspondent au format demandé par ARACHNE.

|         |                                                                     |                                                                                                    |                               |                                    |                           |                                                       |                           |                                                  |                                                          |                                                           |                       | -                    | _         |
|---------|---------------------------------------------------------------------|----------------------------------------------------------------------------------------------------|-------------------------------|------------------------------------|---------------------------|-------------------------------------------------------|---------------------------|--------------------------------------------------|----------------------------------------------------------|-----------------------------------------------------------|-----------------------|----------------------|-----------|
| Fichier | Accueil Insertion Mise en                                           | page Formules                                                                                                    | Données Révision              | Affichage Au                       | tomate Aide               | Script Lab                                            |                           |                                                  |                                                          |                                                           | 🖓 Com                 | nentaires            | 🖻 Parta   |
| Coller  | $\begin{array}{c c} & & \\ & & \\ & & \\ & \\ & \\ & \\ & \\ & \\ $ | $\begin{vmatrix} A^{*} & A^{*} \\ \bullet & A^{*} \end{vmatrix} \equiv \equiv \begin{bmatrix} a \\ a \\ \bullet \end{bmatrix}$ | E ♥ · E E St<br>E E E E E · E | andard<br>5 ~ % 000 58 -<br>Nombre | Mise en fo<br>conditionne | rme Mettre sous form<br>elle ~ de tableau ~<br>Styles | e Styles de<br>cellules ~ | Insérer v<br>Supprimer v<br>Format v<br>Cellules | ∑ č Ž Ž ,<br>Trier et Rech<br>filtrer * sélec<br>Édition | hercher et<br>tionner v Analyse de<br>données<br>Analysis | Niveau<br>confidentia | de Con<br>slité ~ Co | mpléments |
| 35      | • : × √ fr                                                          |                                                                                                    |                               |                                    |                           |                                                       |                           |                                                  |                                                          |                                                           |                       |                      |           |
| 4       | A B C D                                                             | E F                                                                                                    | G H                           | L I                                | к                         | L M                                                   | N                         | O P                                              | Q                                                        | R S                                                       | т                     | U                    | v         |
|         |                                                                     |                                                                                                    |                               |                                    | This xls che              | cks the content (Ver                                  | sion 2.2)                 |                                                  |                                                          |                                                           |                       |                      |           |
| 1       | Check yis content                                                   |                                                                                                    | Create VMI                    |                                    | - check stru              | cture of source xls f                                 | ile (sheets + l           | headers)                                         |                                                          |                                                           |                       |                      |           |
| 1       | Check xis content                                                   |                                                                                                    | Create ANIL                   |                                    | - validate d              | ate                                                   |                           |                                                  |                                                          |                                                           |                       |                      |           |
|         |                                                                     |                                                                                                    |                               |                                    | - validate a              | Il fields are present                                 |                           |                                                  |                                                          |                                                           |                       |                      |           |
| i       |                                                                     |                                                                                                    |                               |                                    |                           |                                                       |                           |                                                  |                                                          |                                                           |                       |                      |           |
| ÷       |                                                                     |                                                                                                    |                               |                                    |                           |                                                       |                           |                                                  |                                                          |                                                           |                       |                      |           |
|         |                                                                     |                                                                                                    |                               |                                    |                           |                                                       |                           |                                                  |                                                          |                                                           |                       |                      |           |
| 1       |                                                                     |                                                                                                    |                               |                                    |                           |                                                       |                           |                                                  |                                                          |                                                           |                       |                      |           |
| 1       |                                                                     |                                                                                                    |                               |                                    |                           |                                                       |                           |                                                  |                                                          |                                                           |                       |                      |           |
| 0       |                                                                     |                                                                                                    |                               |                                    |                           |                                                       |                           |                                                  |                                                          |                                                           |                       |                      |           |
| 1       |                                                                     |                                                                                                    |                               |                                    |                           |                                                       |                           |                                                  |                                                          |                                                           |                       |                      |           |
| 2       |                                                                     |                                                                                                    |                               |                                    |                           |                                                       |                           |                                                  |                                                          |                                                           |                       |                      |           |
| 3       |                                                                     |                                                                                                    |                               |                                    |                           |                                                       |                           |                                                  |                                                          |                                                           |                       |                      |           |
| 4       |                                                                     |                                                                                                    |                               |                                    |                           |                                                       |                           |                                                  |                                                          |                                                           |                       |                      |           |
| 5       |                                                                     |                                                                                                    |                               |                                    |                           |                                                       |                           |                                                  |                                                          |                                                           |                       |                      |           |
| 0       |                                                                     |                                                                                                    |                               |                                    |                           |                                                       |                           |                                                  |                                                          |                                                           |                       |                      |           |
| 0       |                                                                     |                                                                                                    |                               |                                    |                           |                                                       |                           |                                                  |                                                          |                                                           |                       |                      |           |
| 0       |                                                                     |                                                                                                    |                               |                                    |                           |                                                       |                           |                                                  |                                                          |                                                           |                       |                      |           |
| 0       |                                                                     |                                                                                                    |                               |                                    |                           |                                                       |                           |                                                  |                                                          |                                                           |                       |                      |           |
| 1       |                                                                     |                                                                                                    |                               |                                    |                           |                                                       |                           |                                                  |                                                          |                                                           |                       |                      |           |
| 2       |                                                                     |                                                                                                    |                               |                                    |                           |                                                       |                           |                                                  |                                                          |                                                           |                       |                      |           |
| 3       |                                                                     |                                                                                                    |                               |                                    |                           |                                                       |                           |                                                  |                                                          |                                                           |                       |                      |           |
| 4       |                                                                     |                                                                                                    |                               |                                    |                           |                                                       |                           |                                                  |                                                          |                                                           |                       |                      |           |
| 5       |                                                                     |                                                                                                    |                               |                                    |                           |                                                       |                           |                                                  |                                                          |                                                           |                       |                      |           |
| 6       |                                                                     |                                                                                                    |                               |                                    |                           |                                                       |                           |                                                  |                                                          |                                                           |                       |                      |           |
|         |                                                                     |                                                                                                    |                               |                                    |                           |                                                       |                           |                                                  |                                                          |                                                           |                       |                      |           |

Sélectionnez le fichier télécharger de CALISTA à l'étape 3 :

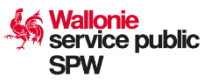

| Enregistrement automatique 💽 🖫             | Vuvrir Ouvrir                                                             |                                     | ·              |                           | ×      |      |                        |                    |
|--------------------------------------------|---------------------------------------------------------------------------|-------------------------------------|----------------|---------------------------|--------|------|------------------------|--------------------|
| Fichier Accueil Insertion Mise             | $\leftarrow$ $\rightarrow$ $\checkmark$ $\uparrow$ $\blacksquare$ $<$ Doc | uments > ARACHNE > Ex-ante          | ~ C            | Rechercher dans : Ex-ante | م      |      | Σ • Δ —                | $\bigcirc$         |
| Coller                                     | Organiser 👻 Nouveau dossier                                               |                                     |                | ≣• □                      | ()     | er 🗸 | Trier et F             | Lechercher et      |
| resse-papiers 🖾 Police                     | Accueil No                                                                | m                                   | Modifié le     | Туре                      | Taille |      | filtrer v se<br>Éditio | électionner ~<br>n |
| D12 $\checkmark$ : $\times \checkmark f_x$ | A Galerie                                                                 | rachne ex-ante_2024_06_1913_40_51.x | 19-06-24 13:41 | Feuille de calcul M       | 18     |      |                        |                    |
|                                            | > 🦲 Johann – SPW 🕺 🗐 G                                                    | enerateXML-V2.2.0-ex ante SPW.xls   | 21-06-24 11:57 | Feuille de calcul M       | 542    |      |                        |                    |
| A B C I                                    | ·                                                                         |                                     |                |                           |        | Р    | Q                      | R                  |
| 2 Check xls content                        | 🔚 Bureau 🖈                                                                |                                     |                |                           |        |      |                        |                    |
| 4                                          | 🛓 Téléchargem 🖈                                                           |                                     |                |                           |        |      |                        |                    |
| 5<br>6                                     | Documents 🖈                                                               |                                     |                |                           |        |      |                        |                    |
| 8                                          | 🔀 Images 🔹 🖈                                                              |                                     |                |                           |        |      |                        |                    |
| 9                                          |                                                                           |                                     |                | -                         |        |      |                        |                    |
| 11                                         | Nom de fichier :                                                          |                                     | Y              | Tous les fichiers (*.*)   | I      |      |                        |                    |
| 12                                         |                                                                           |                                     | Outils 🔻       | Ouvrir 🗨 Annu             | ler    |      |                        |                    |
| 14                                         |                                                                           |                                     |                |                           |        |      |                        |                    |
| 15                                         |                                                                           |                                     |                |                           |        |      |                        |                    |
| 17                                         |                                                                           |                                     |                |                           |        |      |                        |                    |

Si la « moulinette » détecte une erreur, un fichier Texte « ErrorLog » va être créé à l'endroit où se trouve l'Excel analysé.

| Fichier                       | Accueil    | Ins       | ertion     | M          | ise er | n pag                           | le F        | Formu   | ules    | Do      | onnées     | Rév           | ision | Affi            | chage | e Auto                  | mate /             | Aide   | Scrip           | t Lab                    |                 |                     |                          |                           |          |                   |                              |                         |                        |                     | 🖵 Con                  |
|-------------------------------|------------|-----------|------------|------------|--------|---------------------------------|-------------|---------|---------|---------|------------|---------------|-------|-----------------|-------|-------------------------|--------------------|--------|-----------------|--------------------------|-----------------|---------------------|--------------------------|---------------------------|----------|-------------------|------------------------------|-------------------------|------------------------|---------------------|------------------------|
| Coller C                      | Cal        | ibri<br>I | <u>s</u> ~ | • 1<br>⊞ • | 1      | <ul><li>A<sup>*</sup></li></ul> | A<br>A<br>V | Ξ       | = <br>= | i i     | °∕~<br>≣ ⊒ | ab<br>€₽<br>₩ | St.   | andard<br>3 ~ % | 6 000 | v<br>00. 00.<br>0.← 00. | Mise e<br>conditio | n form | ne Met<br>le≚ d | tre sous fo<br>e tableau | orme St<br>* ce | yles de<br>Ilules ~ | 🔠 Inse<br>😿 Sup<br>🖽 For | érer ~<br>oprime<br>mat ~ | ,<br>r ~ | ∑ ~<br>↓ ~<br>♦ ~ | A<br>Z<br>Trier e<br>filtrer | ,<br>et Rech<br>∼ sélec | ercher et<br>tionner ~ | Analyse o<br>donnée | le Nivea<br>s confiden |
| esse-papie                    | rs Fa      |           | P          | olice      |        |                                 | ٦.          |         |         | Aligner | ment       |               | rs I  | No              | ombre | 1                       |                    |        | S               | tyles                    |                 |                     | c                        | ellules                   |          |                   | É¢                           | dition                  |                        | Analysis            | Confide                |
| 41                            | · :        | >         | ~          | f;         | r.     |                                 |             |         |         |         |            |               |       |                 |       |                         |                    |        |                 |                          |                 |                     |                          |                           |          |                   |                              |                         |                        |                     |                        |
| A                             | E          | 3         | С          |            | D      |                                 | E           |         | F       |         | G          |               | н     |                 | I     | J                       | К                  |        | L               | M                        |                 | Ν                   | 0                        |                           | Ρ        |                   | Q                            |                         | R                      | S                   | Т                      |
| L                             |            |           |            |            |        |                                 |             |         |         |         |            |               |       |                 |       |                         | This xls           | chec   | ks the c        | ontent (V                | 'ersion         | 2.2)                |                          |                           |          |                   |                              |                         |                        |                     |                        |
| 2                             |            | Chec      | k vle co   | ontent     |        |                                 |             |         |         |         | Creat      | o YMI         |       |                 |       |                         | - check            | struc  | ture of         | source xl                | s file (        | sheets +            | headers                  | )                         |          |                   |                              |                         |                        |                     |                        |
| 3                             |            | chee      | K AIS CO   | Jincom     |        |                                 |             |         |         |         | cicut      | C AIVIL       |       |                 |       |                         | - valida           | te dat | te              |                          |                 |                     |                          |                           |          |                   |                              |                         |                        |                     |                        |
| + <u> </u>                    |            |           |            |            |        |                                 |             |         |         |         |            |               |       |                 |       |                         | - valida           | te all | fields a        | re presen                | it              |                     |                          |                           |          |                   |                              |                         |                        |                     |                        |
| 5 1 erro<br>7 3<br>9 0<br>1 2 | r(s) found | in xls    | file, ple  | ease u     | se the | e Erro                          | or log f    | file fo | r the   | deta    | ils        |               |       |                 |       |                         |                    |        |                 |                          |                 |                     |                          |                           |          |                   |                              |                         |                        |                     |                        |

Dans celui-ci, une explication de l'erreur sera indiquée qui vous permettra, le cas échéant, de la solutionner.

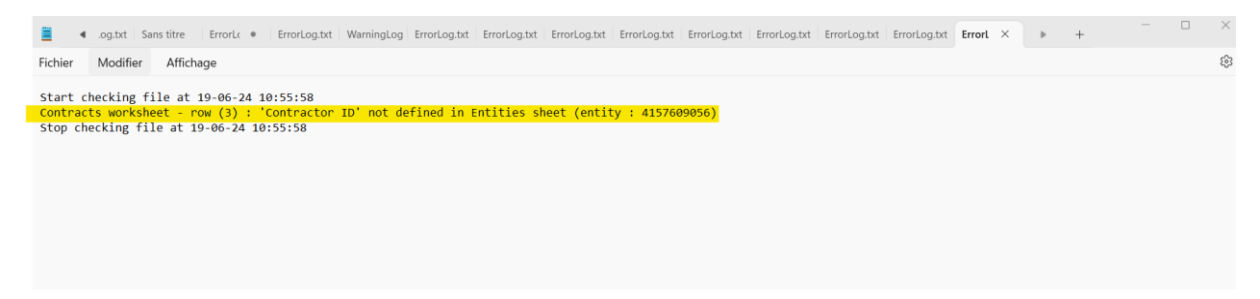

Si aucune erreur n'est détectée, l'application vous proposera alors de convertir votre fichier en fichier XML :

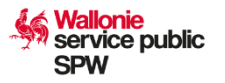

| ichier Ac      | cueil          | Inser    | tion    | Mise           | en pi      | ige                 | Forr  | mule | s I     | Donné      | es.   | Révisi | ion | Affic | hage | AL | tom     | ate /              | Aide     | Scrip            | t Lab                |               |                      |        |                        |                       |   |                                                                                                    |             |                       | Cor     | nmentair          | res | 🖻 Parta  | er |
|----------------|----------------|----------|---------|----------------|------------|---------------------|-------|------|---------|------------|-------|--------|-----|-------|------|----|---------|--------------------|----------|------------------|----------------------|---------------|----------------------|--------|------------------------|-----------------------|---|----------------------------------------------------------------------------------------------------|-------------|-----------------------|---------|-------------------|-----|----------|----|
| ioller         | Calibri<br>G 1 | <u>s</u> | - 1     | - 11           | ~ /<br>Ø ~ | А* А*<br><u>А</u> - | 1     |      |         | ≫~-<br>⊡ ∃ | 2     | \$     | Sta | ndard | 000  | *  | ~<br>00 | Mise e<br>conditie | n form   | ne Mett<br>≥≚ di | tre sous<br>e tablea | forme<br>iu * | Styles de cellules - |        | Insére<br>Supp<br>Form | er ~<br>rimer<br>at ~ | • | $ \begin{array}{c} \Sigma & \stackrel{\sim}{\longrightarrow} & \begin{array}{c} \Delta \\ \hline \Box & \stackrel{\sim}{\longrightarrow} & \end{array} \end{array}  $ Trier et Re-<br>$\swarrow & \stackrel{\circ}{\longrightarrow} & \begin{array}{c} \text{filtrer} & \text{sele} \end{array} $ | Chercher et | Analyse de<br>données | Niver   | u de<br>tialite ~ |     | pléments |    |
| sse-papiers 15 |                |          | Polic   | e              |            |                     | F5    |      | Alig    | ement      |       | 15     |     | No    | mbre |    | 15      |                    |          | 51               | tyles                |               |                      |        | Cell                   | ules                  |   | Édition                                                                                                    |             | Analysis              | Confide | ntialité          | Con | pléments | ~  |
| 1              | •              | ×        | ~       | f <sub>X</sub> |            |                     |       |      |         |            |       |        |     |       |      |    |         |                    |          |                  |                      |               |                      |        |                        |                       |   |                                                                                                    |             |                       |         |                   |     |          |    |
| A              | в              |          | с       |                | D          | 1                   | E     |      | F       |            | 3     | ŀ      | 4   |       | 6    | J  |         | к                  |          | L                | N                    | 4             | N                    |        | 0                      | P                     |   | Q                                                                                                    | R           | s                     | т       | U                 |     | v        | P  |
|                |                |          |         |                |            |                     |       |      |         |            |       |        |     |       |      |    |         | This xls           | check    | s the co         | ontent               | (Versi        | ion 2.2)             |        |                        |                       |   |                                                                                                    |             |                       |         |                   |     |          |    |
|                | 24             | 0. 201   |         |                |            |                     |       |      |         | 1          |       |        |     |       |      |    |         | - check            | struct   | ture of          | source               | xls fil       | e (sheets            | + head | ders)                  |                       |   |                                                                                                    |             |                       |         |                   |     |          | 1  |
|                | Ch             | eck x    | ls cont | ent            |            |                     |       |      |         | Cre        | ate > | (ML    |     |       |      |    |         | - valida           | te dat   | e                |                      |               |                      |        |                        |                       |   |                                                                                                    |             |                       |         |                   |     |          | 1  |
| _              |                |          |         |                |            |                     |       |      |         | 1          |       |        |     |       |      |    |         | - valida           | te all f | fields an        | re pres              | ent           |                      |        |                        |                       |   |                                                                                                    |             |                       |         |                   |     |          |    |
| No errors f    | ound in        | xls fil  | e. Conj | gratul         | ations     | II You              | u can | crea | ite the | XML        | ile   |        |     |       |      |    |         |                    |          |                  |                      |               |                      |        |                        |                       |   |                                                                                                    |             |                       |         |                   |     |          |    |

Vous pouvez alors cliquer sur « Create XML ». Le programme va alors générer le fichier XML et l'enregistrera à l'endroit où se trouve votre générateur :

| Fichier     | Accu    | eil            | Insert   | ion     | Mise           | en pa | ige                 | Formu  | ules    | D       | onnée     | R      | évisio | n i   | Affichag      | e Aut    | omat | te Ai     | ide       | Scrip   | t Lab                     |                      |           |              |                       |                                 |                          |              |                       | Com      | nmentaire             | s 🖻 🖻 Partager |
|-------------|---------|----------------|----------|---------|----------------|-------|---------------------|--------|---------|---------|-----------|--------|--------|-------|---------------|----------|------|-----------|-----------|---------|---------------------------|----------------------|-----------|--------------|-----------------------|---------------------------------|--------------------------|--------------|-----------------------|----------|-----------------------|----------------|
|             | •       | Calibri<br>G 1 | <u>s</u> | -   ==  | 11<br>v        | ~ A   | A* A*<br><u>A</u> ~ | H H    | III III | 111 111 | ≫-<br>⊡ ⊡ | 帮<br>臣 | *      | Stand | lard<br>% coo | - 80 - P | 8    | Mise en   | forme     | Mett    | tre sous for<br>e tableau | me Styles<br>cellule | de<br>s ~ | Supp<br>Form | r ×<br>imer ×<br>at × | ∑ × A<br>Z<br>Z<br>Tri<br>& rit | ₽<br>er et R<br>rer ~ sé | echercher et | Analyse de<br>données | Nivea    | S<br>u de<br>ialité ~ | Compléments    |
| esse-papier | s Es    |                |          | Police  |                |       | E                   | al .   |         | Aligne  | ment      |        | 5      |       | Nombre        |          | G,   |           |           | St      | yles                      |                      |           | Celli        | iles                  |                                 | Édition                  | 1            | Analysis              | Confider | ntialité              | Compléments    |
| A1          |         |                | ×        | <.      | f <sub>x</sub> |       |                     |        |         |         |           |        |        |       |               |          |      |           |           |         |                           |                      |           |              |                       |                                 |                          |              |                       |          |                       |                |
| A           |         | В              |          | С       | 3              | D     | E                   |        | F       | F       | G         |        | Н      |       | 1             | J        |      | к         | 1         | L       | M                         | N                    |           | 0            | р                     | 1                               | Q                        | R            | S                     | т        | U                     | v              |
| 1           |         |                |          |         |                |       | 1                   |        |         |         |           |        |        |       |               |          | 1    | his xls c | hecks     | the co  | ontent (Ve                | rsion 2.2            | )         |              |                       |                                 |                          |              |                       |          |                       |                |
| 2           |         | Ch             | eck xl   | s conte | int            |       |                     |        |         |         | Crea      | te XM  | IL.    |       |               |          | -    | check s   | tructu    | re of s | source xls                | file (she            | ets +     | headers)     |                       |                                 |                          |              |                       |          |                       |                |
| 3           |         |                |          |         |                |       |                     |        |         |         |           |        |        |       |               |          | ÷.   | validate  | e date    |         |                           |                      |           |              |                       |                                 |                          |              |                       |          |                       |                |
| 4           |         |                |          |         |                |       |                     |        |         |         |           |        |        |       |               |          |      | validate  | e all fie | elds ar | re present                |                      |           |              |                       |                                 |                          |              |                       |          |                       |                |
| 5 No err    | ors for | ind in         | ds file  | Cong    | atula          | tions | II You              | can cr | reate   | the     | YAAL FIL  |        |        |       |               |          |      |           |           |         |                           |                      |           |              |                       |                                 |                          |              |                       |          |                       |                |
| 7 XML fil   | e crea  | ted :          | C:\      | Users\  | 53930          | Docu  | ument               | ARAC   | CHN     | E\Ex-   | ante\A    | rachne | ex-a   | nte 2 | 024 06        | 17 17    | 13 3 | 39. xml   |           |         |                           |                      |           |              |                       |                                 |                          |              |                       |          |                       |                |
| R           |         |                |          |         |                |       |                     |        |         |         |           |        |        | -     |               | -        |      | -         |           |         |                           |                      |           |              |                       |                                 |                          |              |                       |          |                       |                |
| 9           |         |                |          |         |                |       |                     |        |         |         |           |        |        |       |               |          |      |           |           |         |                           |                      |           |              |                       |                                 |                          |              |                       |          |                       |                |
| 0           |         |                |          |         |                |       |                     |        |         |         |           |        |        |       |               |          |      |           |           |         |                           |                      |           |              |                       |                                 |                          |              |                       |          |                       |                |
| 1           |         |                |          |         |                |       |                     |        |         |         |           |        |        |       |               |          |      |           |           |         |                           |                      |           |              |                       |                                 |                          |              |                       |          |                       |                |
| 2           |         |                |          |         |                |       |                     |        |         |         |           |        |        |       |               |          |      |           |           |         |                           |                      |           |              |                       |                                 |                          |              |                       |          |                       |                |
| 3           |         |                |          |         |                |       |                     |        |         |         |           |        |        |       |               |          |      |           |           |         |                           |                      |           |              |                       |                                 |                          |              |                       |          |                       |                |
| 4           |         |                |          |         |                |       |                     |        |         |         |           |        |        |       |               |          |      |           |           |         |                           |                      |           |              |                       |                                 |                          |              |                       |          |                       |                |
| 5           |         |                |          |         |                |       |                     |        |         |         |           |        |        |       |               |          |      |           |           |         |                           |                      |           |              |                       |                                 |                          |              |                       |          |                       |                |

# **Etape 5 : Injection du fichier XML dans ARACHNE**

Afin d'injecter les données du marché public téléchargées et converties en XML, vous devez vous connecter à l'application <u>ARACHNE</u>. Une fois sur la page générale, cliquez sur « EX-ANTE RISQUE » et ensuite sur « TELECHARGEMENT DE FICHIERS » :

| 💄 🕼 🔲 🥄 Arachne Web 🛛 🗙                                                      | +                     |                 |                  |                  |                |                                                  |         |          | -         | 0    | ×        |
|------------------------------------------------------------------------------|-----------------------|-----------------|------------------|------------------|----------------|--------------------------------------------------|---------|----------|-----------|------|----------|
| ← C බ ⊡ https://webgate.ec.europa.                                           | eu/arachneweb/#!/ww   | vec?wc=t8HG     | iDNa8SV1Vq1aiycu | ı4i6OKT4ulWPrG   | 10NXYsnUXDt9   | 62BkDjiw7GYkGYLI 🖉 🔍 🗚 🏠 👩                       | C) (D)  | £≡ (     | è 🗞       |      | <b>Ø</b> |
| ARACHNE <sup>®</sup> ENTITÉS RELATIONS PANNEAUX DE C                         | ONTRÔLE TRANSFERT     | DE DONNÉES      | GESTION DE CAS   | EX-ANTE RISQUE   | HISTORIQUE     | UMM                                              | ŵ       | FR FR    | • 0       | Θ    | Q        |
| Etat membre *                                                                |                       | Autorité/Agence | e '              | ÉDITEUR DE JEU D | DE DONNÉES     | Programme/Plan *                                 |         |          |           |      | -        |
| Rechercher  BELGIQUE                                                         | •                     | Service pub     | lic de Wallonie  | TÉLÉCHARGEMEN    | NT DE FICHIERS | 2021BE-RRP - Recovery and Resilience Facility BE | ✓ RÉINI | TIALISER | APPLIQUER |      |          |
|                                                                              |                       |                 |                  | HISTORIQUE TÉLÉ  | ÉCHARGEMENTS   |                                                  |         |          |           | -11  | 0        |
| Cas ouverts courants (pas de données à affiche                               | er)                   |                 |                  | VALIDATION DUE   | ICHIER         |                                                  |         |          | SUIVANT 2 |      | _        |
|                                                                              |                       |                 |                  |                  |                |                                                  |         |          |           |      | •        |
| Analyse du risque                                                            |                       |                 |                  | PANNEAU DE CUN   | NTROLE EX-ANTE |                                                  |         |          | SUIVANT   |      |          |
| PROJETS BÉNÉFICIAIRES CONTRATS CON                                           | TRACTANTS             |                 |                  |                  |                |                                                  |         |          |           | - 11 |          |
|                                                                              |                       |                 |                  |                  |                |                                                  |         |          |           | - 11 | +        |
| Projet                                                                       | Alerte générale 🚽 Eta | at membre       | Programme/Plan   | Statut du projet | Coût           |                                                  |         |          |           | - 11 |          |
| 97 - Maîtrise foncière, restauration et valorisation des réserves naturelles | <b>4</b> 2            | BELGIQUE        | 2021BE-RRP       | Ouvert           | 22,000,000.00  |                                                  |         |          |           |      |          |
| 34 - A65-E6K - Construction neuve - bâtiment B, C, D et E                    | 9 39                  | BELGIQUE        | 2021BE-RRP       | Ouvert           | 43,632,000.00  |                                                  |         |          |           |      |          |
|                                                                              |                       |                 |                  |                  |                |                                                  |         |          |           |      |          |

Remarque : ARACHNE ouvrira toujours une nouvelle page internet

Il vous sera alors demandé dans un premier temps d'indiquer une description de l'injection ainsi que d'indiquer une version de fichier XSD.

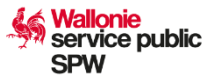

Avec le générateur fourni par nos services, vous devez indiquer ExAnte XSD 2.2. Au niveau de la description, nous vous recommandons de mettre 'nom AF'-'référence CALISTA du marché'.

|               |            |           |                      | «                    |                |                |            |     |
|---------------|------------|-----------|----------------------|----------------------|----------------|----------------|------------|-----|
| ARACHNE       | ENTITÉS    | RELATIONS | PANNEAUX DE CONTRÔLE | TRANSFERT DE DONNÉES | GESTION DE CAS | EX-ANTE RISQUE | HISTORIQUE | UMM |
| Téléchargé    | par        |           |                      |                      |                |                |            |     |
| Sélectionné 0 |            |           |                      |                      |                |                |            |     |
| Test EX-ANTE  | Marché pub | lic XX    |                      |                      |                |                |            |     |
| ExAnte XSD 2  | l.2        |           |                      |                      |                |                |            |     |
| Nom du fichie | er         |           |                      |                      | Programme/Plan |                |            |     |
|               |            |           |                      |                      |                |                |            |     |
|               |            |           |                      |                      |                |                |            |     |
|               |            |           |                      |                      |                |                |            |     |
|               |            |           |                      |                      |                |                |            |     |
|               |            |           |                      |                      |                |                |            |     |
|               |            |           |                      |                      |                |                |            |     |
|               |            |           |                      |                      |                |                |            |     |
|               |            |           |                      |                      |                |                |            |     |
|               |            |           |                      |                      |                |                |            |     |
|               |            |           |                      |                      |                |                |            |     |
| AJOUTER       |            |           |                      |                      |                |                |            |     |

Une fois cela complété, vous pouvez alors ajouter le fichier XML que vous avez créé à l'étape 4.

Cliquez sur « AJOUTER » et sélectionnez le fichier XML sur votre ordinateur :

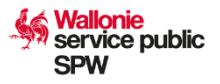

| RAUTINE ENTITES RELATIONS                       | PANNEAUX DE CONTRÔLE                                                                                     | TRANSFERT DE DONNÉES GESTION DE CAS              | EX-ANTE RISQUE       | HISTORIQUE UM          | м       |
|-------------------------------------------------|----------------------------------------------------------------------------------------------------|--------------------------------------------------|----------------------|------------------------|---------|
|                                                 | C Ouvrir                                                                                                 |                                                  |                      |                        | ×       |
| Téléchargé par<br>Sélectionné 0                 | $\leftarrow \rightarrow \checkmark \uparrow$                                                             | Documents > ARACHNE > Ex-ante                    | ~ C                  | Rechercher dans : Ex-a | inte 🔎  |
| Description *                                   | Organiser • Nouvea                                                                                       | au dossier                                       |                      | ≣ .                    |         |
| Test EX-ANTE Marché public XX                   | Accueil                                                                                                  | Nom                                              | Modifié le           | Туре                   | Taille  |
| Sélectionnez un fichier XSD *<br>ExAnte XSD 2.2 |                                                                                                    | C Arachne ex-ante_2024_06_1913_40_51.x.          | 19-06-24 13:42       | Microsoft Edge         | HT 1    |
| Nom du fichier                                  | <ul> <li>Johann – SPW</li> <li>Bureau</li> <li>Téléchargem</li> <li>Documents</li> <li>Images</li> </ul> |                                                  |                      |                        |         |
|                                                 | Nom                                                                                                    | du fichier : Arachne ex-ante 2024 06 19 13 40 51 | l xml 🗸              | Fichier XML (* vml)    | ~       |
|                                                 |                                                                                                    | Charger à partir                                 | d'un appareil mobile | Ouvrir                 | Annuler |

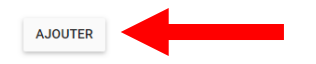

Vous ne devez plus qu'indiquer le « Programme Plan » dans lequel vous êtes (FEDER 21-27 = 2021BE16FFPR001 ou PNRR = 2021BE-RRP) et enfin cliquer sur « ENVOYER » :

| Téléchargé par                                           |                                |           |
|----------------------------------------------------------|--------------------------------|-----------|
| Sélectionné 0                                            |                                |           |
| Description'<br>Test EX-ANTE Marché public XX            |                                |           |
| Selectomez un fichier XSD *<br>ExAnte XSD 2.2            |                                | Ŧ         |
| Nom du fichier                                           | Programme/Plan                 | Action    |
| Nom du fabier<br>Arachne ex-ante_2024_06_19_13_40_51.xml | Programme/Plan<br>2021BE-RRP * | ii.       |
|                                                          |                                |           |
|                                                          |                                |           |
|                                                          |                                |           |
|                                                          |                                |           |
|                                                          |                                |           |
|                                                          |                                |           |
|                                                          |                                |           |
|                                                          |                                |           |
| AJOUTER                                                  |                                | 1 ENVOYER |

Le programme vous indiquera alors que les données ont bien été téléchargées avec succès.

| Téléchargé par                         |                |        |
|----------------------------------------|----------------|--------|
| Sélectionné 0                          |                |        |
| Description '                          |                |        |
| Test EX-ANTE Marché public XX          |                |        |
| Sélectionnez un fichier XSD *          |                |        |
| ExAnte XSD 2.2                         |                | •      |
| Nom du fichier                         | Programme/Plan | Action |
| Nom du fichier                         | Programme/Plan |        |
| Arachne ex-ante_2024_06_1913_40_51.xml | 2021BE-RRP     | - ~    |
|                                        |                |        |
| Données téléchargées avec succès       |                |        |
|                                        |                |        |

AJOUTER

± ENVOYER

Wallonie service public SPW

Vous pourrez retrouver l'historique de vos téléchargements dans l'onglet « EX-ANTE RISQUE » et ensuite « HISTORIQUE DES TELECHARGEMENTS ».

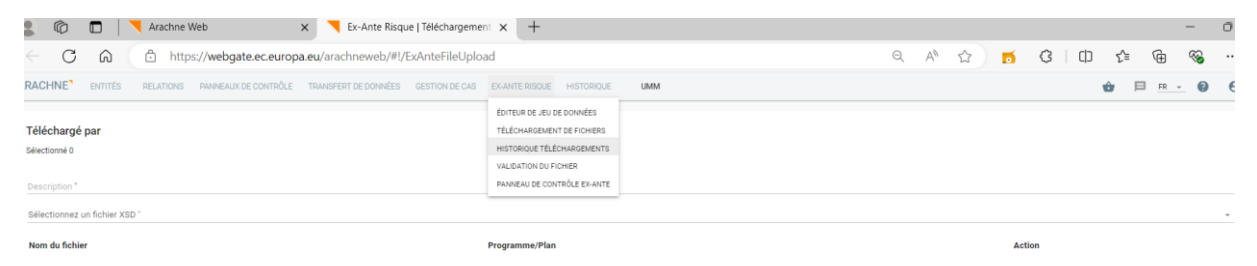

Les données nouvellement téléchargées seront en statut « transféré ». L'analyse des données ex-ante par ARACHNE est en règle générale disponible dans le courant de la journée du jour ouvrable suivant. Une fois ce délai écoulé, la ligne passe alors en statut « Traitée, risque calculé ».

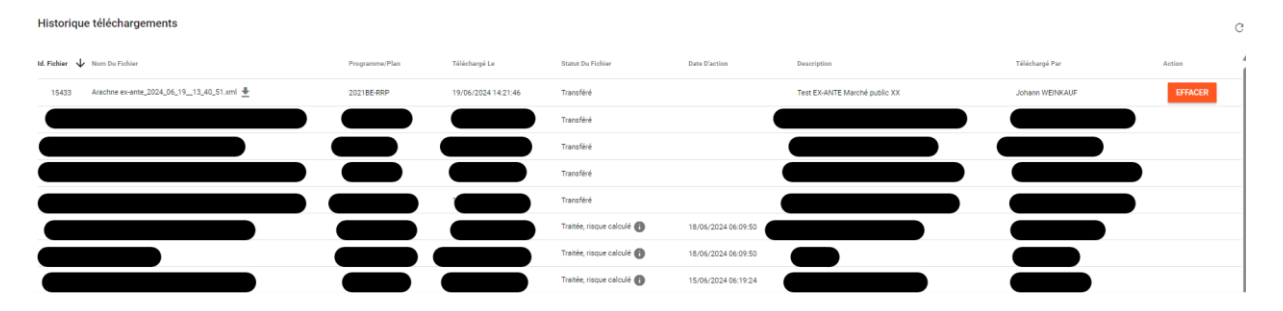

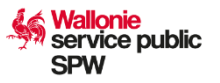

# Etape 6 : Consultation du résultat

Une fois vos données traitées par ARACHNE, vous pouvez consulter les résultats dans l'onglet « EX-ANTE RISQUE » partie « PANNEAU DE CONTRÔLE EX-ANTE ».

| ARACHNE              | ENTITÉS RELATIONS PANNEAUX DE CO                          | NTRÖLE TRANSF     | ERT DE DONNÉES | GESTION DE CAS    | EX-ANTE RISQUE   | HISTORIQUE                  | UMM                                                                | ΰF       | FR   | • 0      | Θ  |
|----------------------|-----------------------------------------------------------|-------------------|----------------|-------------------|------------------|-----------------------------|--------------------------------------------------------------------|----------|------|----------|----|
| Rechercher           | Etat membre"<br>BELGIQUE                                  |                   |                | Autorité/Agence * | ÉDITEUR DE JEU D | E DONNÉES<br>IT DE FICHIERS | Programme Plan* 2021BE-RRP - Recovery and Resilience Facility BE + | RÉINITIA | ISER | APPLIQUE | ER |
| Cas ouverts          | courants (pas de données à afficher                       | .)                |                |                   | VALIDATION DU FI | CHARGEMENTS                 |                                                                    |          |      | SUIVANT  | æ  |
| Analyse du r         | isque                                                     |                   |                |                   | PANNEAU DE CON   | TRÔLE EX-ANTE               |                                                                    |          |      | SUIVANT  | 8  |
| PROJETS              | BÉNÉFICIAIRES CONTRATS CONT                               | RACTANTS          |                |                   |                  |                             |                                                                    |          |      |          |    |
| Projet               |                                                           | Alerte générale 🖕 | Etat membre    | Programme/Plan    | Statut du projet | Coût                        |                                                                    |          |      |          |    |
| 97 - Maîtrise foncië | ère, restauration et valorisation des réserves naturelles | <b>4</b> 2        | BELGIQUE       | 2021BE-RRP        | Ouvert           | 22,000,000.00               |                                                                    |          |      |          |    |
| 34 - A65-E6K - Con   | struction neuve - bâtiment B, C, D et E                   | 9 39              | BELGIQUE       | 2021BE-RRP        | Ouvert           | 43,632,000.00               |                                                                    |          |      |          |    |
| 34 - A6K-E6K - Rén   | ovation du Tri postal - bâtiment A                        | 9 38              | BELGIQUE       | 2021BE-RRP        | Ouvert           | 31,596,000.00               |                                                                    |          |      |          |    |
| 72 - Diarmahrea M    | bride Materia Nova                                        | . 18              | REFIGIOUE      | 2021BE.000        | Ownert           | 7 556 175 00                |                                                                    |          |      |          |    |

Une fois sur la page, les résultats sont présentés par projet (ici lié au marché public). Pour trouver plus facilement le résultat qui vous intéresse, vous devez trier les réponses en fonction de l'ID de votre extraction. Pour ce faire, nous vous conseillons d'utiliser l'option de filtre disponible dans ARACHNE :

|                                                        |                  |           | 0        | 0 0                 | 3           |                         |                |             |                 |                  |                  |             |
|--------------------------------------------------------|------------------|-----------|----------|---------------------|-------------|-------------------------|----------------|-------------|-----------------|------------------|------------------|-------------|
|                                                        |                  | ş         | ist of   | core                |             |                         |                |             |                 |                  |                  |             |
|                                                        |                  | -<br>-    | Rore g   | ole - S             |             |                         |                |             |                 |                  |                  |             |
|                                                        | 1                | e contr   | -        | a the               |             |                         |                |             |                 |                  |                  |             |
| ojet ex-ante 🔺                                         | ID projet        | Section 6 | L Second | Nigeratio<br>Picket | Etat membre | Autorité/Agence         | Programme/Plan | Coüt        | ld. métafichier | Date d'exécution | Utilisateur      | Date de c   |
| -<br>I - Volet 1 - Prayon                              | 1713527W3622 🥥 1 | 6 0 -     | 9 13     | 0 19                | BELGIQUE    | Service public de Wallo | 2021BE-RRP     | 1,463,000.0 | 14494           | 2024-04-24       | Laurent AFRICAN  | N 2024-04-  |
| - Volet 1 - Safran                                     | 1713527W3620 🥥 2 | 5 0 .     | 22       | 0 28                | BELGIQUE    | Service public de Wallo | 2021BE-RRP     | 788,550.00  | 13587           | 2024-02-28       | Johann WEINKA    | AL 2024-02- |
| - Volet 1 - Safran                                     | 1713527W3620 🔵 2 | 0 .       | 0 22     | 9 32                | BELGIQUE    | Service public de Wallo | 2021BE-RRP     | 788,550.00  | 14494           | 2024-04-24       | Laurent AFRICAM  | N 2024-04   |
| - Volet 1 - Thy Marcinelle                             | 1713527W3624 🔵 🗧 | 0         | • 0      | 0 14                | BELGIQUE    | Service public de Wallo | 2021BE-RRP     | 5,868,000.0 | 13587           | 2024-02-28       | Johann WEINKA    | AL 2024-02- |
| - Volet 1 - Wienerberger                               | 1713527W3617 🥥 2 | . 0       | 28       | 9 31                | BELGIQUE    | Service public de Wallo | 2021BE-RRP     | 6,500,000.0 | 13587           | 2024-02-28       | Johann WEINKA    | AL 2024-02- |
| Volet 2 - ABEE                                         | 1713527W3632 🔴 3 | 5 0 -     | 9 40     | 0 29                | BELGIQUE    | Service public de Wallo | 2021BE-RRP     | 18,200,000  | 13587           | 2024-02-28       | Johann WEINKA    | AL 2024-02- |
| Volet 2 - JCH2                                         | 1713527W3629 😏 3 | 4 0 .     | 23       | • 44                | BELGIQUE    | Service public de Wallo | 2021BE-RRP     | 104,200,000 | 14495           | 2024-04-24       | Laurent AFRICAN  | N 2024-04   |
| Volet 2 - JCH2                                         | 1713527W3629 🔵 2 |           | 0 16     | 9 41                | BELGIQUE    | Service public de Wallo | 2021BE-RRP     | 104,200,000 | 13587           | 2024-02-28       | Johann WEINKA    | AL 2024-02  |
| Volet 2 - NUODE                                        | 1713527W3652 🔵 ( | 0         | • 0      | • 0                 | BELGIQUE    | Service public de Wallo | 2021BE-RRP     | 500,000,000 | 14495           | 2024-04-24       | Laurent AFRICA   | N 2024-04   |
| Volet 2 - NUODE                                        | 1713527W3652 🔵 ( | 0         | • 0      | • 0                 | BELGIQUE    | Service public de Wallo | 2021BE-RRP     | 500,000,000 | 13669           | 2024-03-06       | Johann WEINKA    | AL 2024-03  |
| Volet 2 - PRAYON                                       | 1713527W3630 🔵 1 | . 0       | 9 13     | 0 24                | BELGIQUE    | Service public de Wallo | 2021BE-RRP     | 22,500,000  | 14495           | 2024-04-24       | Laurent AFRICAM  | N 2024-04   |
| Volet 2 - PRAYON                                       | 1713527W3630 🥥 1 | 7 0       | 0 13     | 0 20                | BELGIQUE    | Service public de Wallo | 2021BE-RRP     | 22,500,000  | 13587           | 2024-02-28       | Johann WEINKA    | 41, 2024-02 |
| ORES                                                   | 1717528W3746 🥥 3 | 0 0 -     | 9 35     | 0 25                | BELGIQUE    | Service public de Wallo | 2021BE-RRP     | 57,251,538  | 13741           | 2024-03-13       | Johann WEINKA    | AL 2024-03  |
| RESA                                                   | 1717528W3747 😏 3 | 2 0 -     | 9 33     | 9 30                | BELGIQUE    | Service public de Wallo | 2021BE-RRP     | 18,748,462  | 13741           | 2024-03-13       | Johann WEINKA    | AL 2024-03  |
| Centre sportif de Perwez                               | 1107501W1712 🔾 2 | 8 🛛 8     | 9 37     | 9 38                | BELGIQUE    | Service public de Wallo | 2021BE-RRP     | 0.00        | 12307           | 2023-11-24       | Sylvie BORM      | 2023-11     |
| - Centre sportif de Perwez                             | 1107501W1712 🔾 2 | 8 🔵 1     | 9 🥥 31   | • 39                | BELGIQUE    | Service public de Wallo | 2021BE-RRP     | 0.00        | 9366            | 2023-04-14       | Sylvie BORM      | 2023-04     |
| - Hall sportif - Rue J. Hanse (RenoE2021/C2022-027162) | 58a-1730 🔵 9     | 0         | • 0      | 9 18                | BELGIQUE    | IF - CAIF               | 2021BE-RRP     | 1,117,220.9 | 11337           | 2023-09-15       | jean michel gaut | ti 2023-09  |
| Electrolyse/Aperam                                     | 72-1490 🥥 2      | 3 0 .     |          | 9 37                | BELGIQUE    | IF - CAIF               | 2021BE-RRP     | 448,800.00  | 11337           | 2023-09-15       | jean michel gaut | ti» 2023-09 |
| Electrolyse/Centexbel                                  | 72-1494 🥥 2      | . 0       | 9 18     | 9 39                | BELGIQUE    | IF - CAIF               | 2021BE-RRP     | 299,441.18  | 11337           | 2023-09-15       | jean michel gaut | tix 2023-09 |
| Electrolyse/CRM                                        | 72-1484 🥥 2      | 8 0 -     | 9 14     | 9 41                | BELGIQUE    | IF - CAIF               | 2021BE-RRP     | 1,841,634.1 | 11337           | 2023-09-15       | jean michel gaut | tix 2023-09 |
| Electrolyse/F-Care                                     | 72-1493 🥥 3      | 3 0 -     | 9 19     | • 47                | BELGIQUE    | IF - CAIF               | 2021BE-RRP     | 651,770.00  | 11337           | 2023-09-15       | jean michel gaut | ti 2023-05  |
| Electrolyse/John Cockerill Hydrogène                   | 72-1482 🥥 2      | 0.        | • 3      | 9 36                | BELGIQUE    | IF - CAIF               | 2021BE-RRP     | 3,983,128.0 | 11337           | 2023-09-15       | Jean michel gaut | tix 2023-09 |
| Electrolyse/Materia Nova                               | 72-1506 🥥 3      | 3 0 -     | 0 22     | 9 43                | BELGIQUE    | IF - CAIF               | 2021BE-RRP     | 120,912.94  | 11337           | 2023-09-15       | jean michel gauf | ti 2023-09  |

Positionnez-vous au niveau de « Informations Ex-Ante » et indiquez le numéro ID de votre fichier ex ante. Pour lancer la recherche, il est nécessaire de cliquer sur « APPLIQUER » :

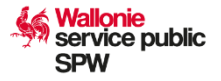

|                         |                       |              |                 | -       | C                     | 0         | 1          | 0 |
|-------------------------|-----------------------|--------------|-----------------|---------|-----------------------|-----------|------------|---|
| anneau De Contrôle Ex-A | Ante i                | <            |                 |         | a                     | lobal     | core       |   |
| te te ala con           |                       | -            |                 |         | ats - Sc              | core g    | ude - S    |   |
| Itrer les elements      | • + •                 |              |                 | térale  | e contra              | ition - 9 | n et fra   |   |
|                         |                       |              |                 | rte gér | bal bal               | ncentre   | putatio    |   |
| Informations Ex-Ante    |                       |              | ID projet       | Ale     | gle Ger               | Ĉ         | glo<br>glo |   |
|                         |                       | L            | 1201006-2       | 45      | 9 35                  | 50        | • 49       |   |
| Favoris                 | •                     |              | Welzijnsregio N | 41      | 0.                    | 43        | 9 39       |   |
| Description             |                       |              | Welzijnsregio N | 41      | 0.                    | 41        | 40         |   |
| (Choix oper.) 🔹         |                       |              | AP AS - IMEC vi | 40      | 0.                    | 43        | 37         |   |
| Date de chargement      |                       |              | 11150032        | 40      | 23                    | 50        | 48         |   |
| 14/6/2024 → 21/6/20     | 024                   |              | 11150032        | 40      | 23                    | 50        | 48         |   |
| Date d'exécution        |                       |              | 11150032        | 40      | 23                    | 50        | 48         |   |
| 14/6/2024 → 21/6/20     | 024                   |              | 1201006         | 39      | 0.                    | 28        | • 49       |   |
| Utilisateur (=)         |                       |              | 1310031         | 38      | 9 33                  | 32        | <b>5</b> 0 |   |
| (Tout)                  | Ŧ                     |              | 163-1866        | 37      | 0 -                   | 35        | 9 39       |   |
|                         |                       |              | 1515043         | 37      | 13                    | 50        | 48         |   |
| ld. métafichier (=)     |                       |              | 1408034-9 G/N(  | 37      | 0 -                   | 49        | 24         |   |
| Champ tri 1             | ASC / DESC            | na Logistics | 163-1870        | 36      | <u> </u>              | 9 36      | 9 36       |   |
| Alerte générale         | <b>→</b> () (●        | berger       | 163-1869        | 36      | <u> </u>              | 33        | 9 39       |   |
|                         |                       |              | 1515043         | 36      | 0 10                  | 50        | 48         |   |
| Champ tri 2             | • 0 0                 |              | 1205023         | 36      | 22                    | 40        | 47         |   |
|                         | $\bigcirc$ $\bigcirc$ | 1            | 1515043         | 36      | 0 10                  | 50        | 48         |   |
| Champ tri 3             | • 0 0                 |              | I211104-exante  | 35      | 13                    | 48        | 45         |   |
|                         |                       |              | 1205015         | 35      | 22                    | 42        | 40         |   |
| Général                 |                       | •            | I713527W3632    | 35      | <u> </u>              | 40        | 29         |   |
|                         |                       |              | 1205023-6       | 35      | 0.                    | 42        | 27         |   |
| scores globaux          |                       |              | I713527W3629    | 34      | 0.                    | 23        | 44         |   |
| Gestion contrats        |                       |              | I111302-SUB-RI  | 34      | <ul> <li>-</li> </ul> | 9 40      | 27         |   |

Pour rappel, l'ID de votre fichier ex ante peut se retrouver dans l'historique des téléchargements (première colonne) :

| ARACHNE       | ENTITÉS            | RELATIONS    | PANNEAUX DE CONTRÔLE | TRANSFERT DE DONNÉES | GESTION DE CAS      | EX-ANTE RISQUE    | HISTORIQUE | UMM           |                               | ŵ               | <u> </u> | 0      | e |
|---------------|--------------------|--------------|----------------------|----------------------|---------------------|-------------------|------------|---------------|-------------------------------|-----------------|----------|--------|---|
| Historiqu     | e télécharger      | nents        |                      |                      |                     |                   |            |               |                               |                 |          |        | З |
| ld. Fichier 🗸 | Nom Du Fichier     |              |                      | Programme/Plan       | Téléchargé Le       | Statut Du Fichier |            | Date D'action | Description                   | Téléchargé Par  |          | Action | î |
| 15433         | Arachne ex-ante_20 | 24_06_1913_4 | 0_51.xml 🛓           | 2021BE-RRP           | 19/06/2024 14:21:46 | Transféré         |            |               | Test EX-ANTE Marché public XX | Johann WEINKAUF |          | EFFAC  |   |

Concernant le tableau de bord, vous allez observer sur cette page trois indicateurs globaux (Alerte générale, Concentration - Score global et Réputation et fraude - Score global) contenant chacun plusieurs autres indicateurs qui peuvent être observés en cliquant sur le « + » :

| ARACHNE <sup>®</sup> ENTITÉS RELATIONS PANNEAUX DE CONTRÔLE TRANSFERT DE DONNI                                     | es G      | STION D | e cas  | EX-AI                        | VTE RISC                                | UE H                                                        | STORIQU                                        | E                                                       | UMM                                              |                                                                     |                                                            |                                                   |                                                                |                                                                              |                                                            |                                                     |                                        | ŵ                                      | П <u>г</u>                                                 | <u></u> (                                                         | 9 6                                            |
|----------------------------------------------------------------------------------------------------|-----------|---------|--------|------------------------------|-----------------------------------------|-------------------------------------------------------------|------------------------------------------------|---------------------------------------------------------|--------------------------------------------------|---------------------------------------------------------------------|------------------------------------------------------------|---------------------------------------------------|----------------------------------------------------------------|------------------------------------------------------------------------------|------------------------------------------------------------|-----------------------------------------------------|----------------------------------------|----------------------------------------|------------------------------------------------------------|-------------------------------------------------------------------|------------------------------------------------|
| Projet ex-ante                                                                                                    |           |         | gipter | Concentration - Score glabal | Bénéficiaires dans plusieurs<br>projets | Bénéfriciaires participant à<br>plusieurs programme s'plans | Partanuires ingliqués dans<br>phulours projeto | Partenaires participant à<br>photeurs programme s'phans | Contractants impliqués dans<br>plusieurs projets | Contractante impliquée dans<br>plotéeurs projets du<br>bénéficiaire | Contractants periticipant à<br>plusieurs programme s'ylams | Personnes ingliquées liées à<br>plusieurs projets | Menthesa de consartitum<br>Impliqués dans plusieurs<br>projets | Membero de consortium<br>Impliqués dans planieurs<br>projets da béreficiaire | Béréfeciaires effectifs<br>participant à phoniours projets | FBOs impliqués dans phusieuns<br>programmes / plans | Réportation et fraude - Score<br>gabai | Bérelficiaires avec n° TVA<br>invalide | Haste propersion à la failles<br>élevée ou en détériorgion | Propension à la faillea risquée<br>comparée au secteur d'activité | Stepue financión des<br>autreprises acconciens |
| REPOWER-6 / Oproep klimaatmaatregelen in de landbouw; INV - Loods - Isolatie                                       | 1107- 🔵 1 | 7 🔘     | - 0    | 25                           | • 10                                    | O 5                                                         | 0 -                                            | 0.                                                      | 0.                                               | 0.                                                                  | 0.                                                         | <ul> <li>.</li> </ul>                             | • •                                                            | 0.                                                                           | 0.                                                         | • •                                                 | . 8                                    | 0.                                     | 9                                                          | • 0                                                               | 0 -                                            |
| REPOWER-6 / Oproep klimaatmaatregelen in de landbouw; INV - Rundveestal - Melkvoorkoeler/bulzenkoeler/platenk4     | 1082 🥥 2  | 0 0     | - 0    | 25                           | • 10                                    | 0 5                                                         | 0 -                                            | 0.                                                      | 0.                                               | 0.                                                                  | 0.                                                         | 0.                                                | 0.                                                             | •                                                                            | 0 -                                                        | 0.                                                  | • 14                                   | •                                      | •                                                          | 0 .                                                               | 0 -                                            |
| REPOWER-6 / Oproep klimaatmaatregelen in de landbouw; INV - Rundveestal - Toerentairegeling (frequentiesturing) \$ | 1082:0 2  | 0 0     | - 0    | 25                           | • 10                                    | 0 5                                                         | 0 .                                            | 0.                                                      | 0 -                                              | 0.                                                                  | 0.                                                         | 0.                                                | 0 -                                                            | 0.                                                                           | 0 .                                                        | 0.                                                  | 0 14                                   | 0.                                     | 0 .                                                        | 0.                                                                | 0 -                                            |
| REPOWER-6 / Oproep klimaatmaatregelen in de landbouw; INV - Loods - Isolatie                                       | 1081:0 2  | 0       | - 0    | 25                           | 0 10                                    | 0 5                                                         | •                                              | 0.                                                      | 0 -                                              | 0.                                                                  | 0.                                                         | 0.                                                | 0 -                                                            | 0 -                                                                          | 0 -                                                        | 0.                                                  | 0 17                                   | 0 .                                    | 0 -                                                        | •                                                                 | 0 -                                            |
| DEPRIMEDLA / Annan kiimaatmaatmaalan in da landhuuur INV . I norte . Ionlatia e                                    | 1091 0 3  | 0       |        | 25                           | <b>1</b> 0                              | 0 5                                                         | a .                                            | 0.                                                      | ο.                                               | α.                                                                  | ο.                                                         | α.                                                | ο.                                                             | ο.                                                                           | ο.                                                         | ο.                                                  | 17                                     | ο.                                     | ο.                                                         | <b>a</b> .                                                        | <b>a</b> .                                     |

Afin d'avoir un meilleur visuel concernant les risques identifiés pour votre projet, mais aussi obtenir une trace de votre analyse ARACHNE, vous pouvez faire un clic droit sur la ligne et sélectionner « RAPPORT IMPRIMABLE » (document qui devra être chargé dans l'application CALISTA):

|                              |                              |                  | and.                          | a gota              | a c                             | 1           |                         |                |             |                 |                  |                 |             |
|------------------------------|------------------------------|------------------|-------------------------------|---------------------|---------------------------------|-------------|-------------------------|----------------|-------------|-----------------|------------------|-----------------|-------------|
| rojet ex-ante 🔺              | ID projet                    | Atorie giociezie | Gestion de contrats<br>global | Concentration - Sco | Réputation et l'eaul-<br>globai | Etat membre | Autorité/Agence         | Programme/Plan | Coût        | ld. métafichier | Date d'exécution | Utilisateur     | Date de chi |
| 21 - Volet 1 - Prayon        | 1713527W                     | /3622 🔵 16       | 0 -                           | 9 13                | 9 19                            | BELGIQUE    | Service public de Wallo | 2021BE-RRP     | 1,463,000.0 | 14494           | 2024-04-24       | Laurent AFRICAN | 2024-04-23  |
| 21 - Volet 1 - Safran        | 1713527W                     | /3620 🔾 25       | 0 -                           | 0 22                | 0 28                            | BELGIQUE    | Service public de Wallo | 2021BE-RRP     | 788,550.00  | 13587           | 2024-02-28       | Johann WEINKAL  | 2024-02-27  |
| 1 - Volet 1 - Safran         | 1713527W                     | /3620 🔵 27       | 0 -                           | 0 22                | 32                              | BELGIQUE    | Service public de Wallo | 2021BE-RRP     | 788,550.00  | 14494           | 2024-04-24       | Laurent AFRICAN | 2024-04-23  |
| 1 - Volet 1 - Thy Marcinelle | 1713527W                     | /3624 🔵 7        | 0 -                           | • 0                 | 0 14                            | BELGIQUE    | Service public de Wallo | 2021BE-RRP     | 5,868,000.0 | 13587           | 2024-02-28       | Johann WEINKAU  | 2024-02-2   |
| 1 - Volet 1 - Wienerberger   | 1713527W                     | /3617 🥥 29       | 0 -                           | 0 28                | 9 31                            | BELGIQUE    | Service public de Wallo | 20218E-RRP     | 6,500,000.0 | 13587           | 2024-02-28       | Johann WEINKAL  | 2024-02-2   |
| 1 - Volet 2 - ABEE           | 1713527W                     | /3632 🔵 35       | 0 -                           | 0 40                | 0 29                            | BELGIQUE    | Service public de Wallo | 2021BE-RRP     | 18,200,000  | 13587           | 2024-02-28       | Johann WEINKAL  | 2024-02-2   |
| 1 - Volet 2 - JCH2           | 1713527W                     | 13629 🔵 34       | 0.                            | 0 23                | • 44                            | BELGIQUE    | Service public de Wallo | 20218E-RRP     | 104,200,000 | 14495           | 2024-04-24       | Laurent AFRICAN | 2024-04-2   |
| 1 - Volet 2 - JCH2           | Ajouter aux favoris          | x                | 0.                            | 0 16                | 9 41                            | BELGIQUE    | Service public de Wallo | 20218E-RRP     | 104,200,000 | 13587           | 2024-02-28       | Johann WEINKAL  | L 2024-02-2 |
| 1 - Volet 2 - NUODE          | Rapport interactif           |                  | 0.                            | • 0                 | • 0                             | BELGIQUE    | Service public de Wallo | 2021BE-RRP     | 500,000,000 | 14495           | 2024-04-24       | Laurent AFRICAN | 2024-04-2   |
| 1 - Volet 2 - NUODE          | Rapport imprimable           |                  | 0.                            | • 0                 | • 0                             | BELGIQUE    | Service public de Wallo | 2021BE-RRP     | 500,000,000 | 13669           | 2024-03-06       | Johann WEINKAU  | . 2024-03-0 |
| I - Volet 2 - PRAYON         | Bénéficiaires/partenaires    | 1                | 0 -                           | 0 13                | 24                              | BELGIQUE    | Service public de Wallo | 20218E-RRP     | 22,500,000  | 14495           | 2024-04-24       | Laurent AFRICAN | 2024-04-2   |
| - Volet 2 - PRAYON           | Personnes liées              |                  | 0.                            | 0 13                | 0 20                            | BELGIOUE    | Service public de Wallo | 20218E-RRP     | 22,500,000  | 13587           | 2024-02-28       | Johann WEINKAL  | L 2024-02-2 |
| - ORES                       | Bénéficiaires effectifs (CE  | E) ,             | 0.                            | 0 35                | 0 25                            | BELGIOUE    | Service public de Wallo | 20218E-RRP     | 57,251,538  | 13741           | 2024-03-13       | Johann WEINKAL  | 1 2024-03-1 |
| 2 - RESA                     | Voir le fichier Ex-Ante corr | respondant       | 0.                            | 0 33                | 0 30                            | BELGIOUE    | Service public de Wallo | 20218E-88P     | 18 748 467  | 13741           | 2024-03-13       | Johann WEINKAL  | 2024-03-1   |
| na Analysia and the Research | Vue voisinage                |                  |                               |                     |                                 |             | der nee pablie de maio  |                | 10,140,402  |                 | 2024 00 75       | 0.000           |             |

Vous allez être redirigés vers une nouvelle page internet ARACHNE qui vous permettra de visualiser et de télécharger le document.

Pour analyser les indicateurs d'un marché en particulier, vous devez faire un clic droit sur le projet et sélectionner « Rapport interactif » :

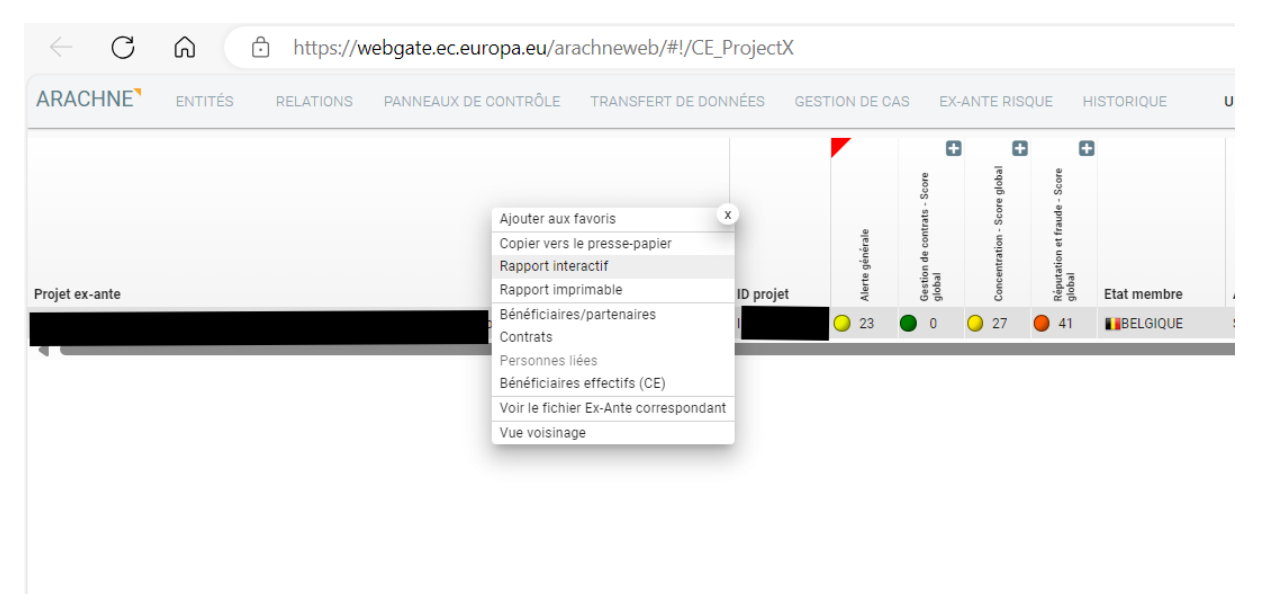

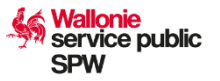

Vous arriverez sur une page reprenant l'ensemble des données du projet que vous avez injecté. Allez dans la partie « contrats » et faites clic droit sur le marché que vous souhaitez analyser et sélectionnez « Rapport interactif » :

| ARACHNE <sup>®</sup> ENTITÉS                                                                                                    | RELATIONS PANNEAUX DE CON                 | RÔLE TRANSFERT DE DONNÉES GESTION DE C                                                                                            | AS EX-ANT                                      | E RISQUE                                                                                 | HISTORIQUE        | UMM                             | 0 A20DEV 4              |                                                                                              | 1                                                                                                    | •                                                                                                    |
|----------------------------------------------------------------------------------------------------|-------------------------------------------|----------------------------------------------------------------------------------------------------|------------------------------------------------|------------------------------------------------------------------------------------------|-------------------|---------------------------------|-------------------------|----------------------------------------------------------------------------------------------|----------------------------------------------------------------------------------------------------|----------------------------------------------------------------------------------------------------|
| Ex-Ante risque-Panneau de contrôle                                                                                                   | Ex-Ante / Dz _ Ex-Bioteen series _ series | рү                                                                                                    |                                                |                                                                                          |                   |                                 |                         |                                                                                              |                                                                                                    |                                                                                                    |
| Rapport interactif                                                                                                    |                                           | ····, •                                                                                                    | ¢                                              |                                                                                          |                   |                                 |                         |                                                                                              |                                                                                                    |                                                                                                    |
| Informations générales<br>Informations Ex-Ante<br>Bénéficiaires<br>Contractants<br>Partenaires projet<br>Contrats<br>Personnes liées | Contrats<br>Contrat ex ante               |                                                                                                    | ID contrat<br>19                               | Coūt<br>11,785.00                                                                        | Date de signature | Date de fin (initiale)          | Date de fin (effective) | <ul> <li>Alerte générale</li> </ul>                                                          | <ul> <li>Marché public - score global</li> </ul>                                                              | Gestion de contrat - score                                                                                     |
| Bénéficiaires effectifs<br>(CE)<br>Indicateurs                                                                                       | C                                         | Ajouter aux favoris &<br>Copier vers le presse-papier<br>Rapport interactif<br>Contractants<br>Requérants projet<br>Vue voisinage | 252<br>455<br>90<br>¢ 460<br>484<br>454<br>458 | 16,608.00<br>110,748.94<br>504,000.00<br>1,600.00<br>4,020.00<br>137,214.00<br>18,569.68 |                   | •<br>•<br>•<br>•<br>•<br>•<br>• |                         | <ul> <li>4</li> <li>4</li> <li>5</li> <li>6</li> <li>14</li> <li>15</li> <li>de 1</li> </ul> | <ul> <li>-</li> <li>-</li> <li>-</li> <li>-</li> <li>-</li> <li>-</li> <li>-</li> <li>Elmts / page</li> </ul> | <ul> <li>0</li> <li>0</li> <li>0</li> <li>0</li> <li>0</li> <li>0</li> <li>0</li> <li>0</li> <li>20</li> </ul> |

Bénéficiaires effectifs (CE)

Une fois sur la page du marché, vous allez pouvoir observer l'ensemble des indicateurs en bas de la page. Il vous suffira alors de faire un clic droit sur la bulle de l'indicateur de risque jugé trop haut se trouvant dans la liste de la Commission Européens (l'ensemble des indicateurs à vérifier se trouve en annexe 1 de ce document) pour obtenir un détail de celui-ci.

| RACHNE <sup>®</sup> ENTITÉ  | 6 RELATIO       | ONS PAN    | NEAUX DE CONTRÔLE TRANSFERT DE DONNÉES GESTION DE CAS EX-ANTE RISQUE HISTORIQUE UMM |
|-----------------------------|-----------------|------------|-------------------------------------------------------------------------------------|
| -Ante risque-Panneau de cor | trôle Ex-Ante / |            |                                                                                     |
| Pannort interactif          |                 |            |                                                                                     |
| apport interaction          |                 |            |                                                                                     |
|                             |                 | 5 5 .      |                                                                                     |
|                             |                 |            |                                                                                     |
| ntormations generales       |                 |            |                                                                                     |
| rojets                      |                 |            |                                                                                     |
| Contractants                | Indica          | ateurs     |                                                                                     |
| ndicateurs                  |                 | Valeur     | Nom                                                                                 |
|                             |                 | • 4        | Alerte générale                                                                     |
|                             | Ð               | • 0        | Gestion de contrat - score global                                                   |
|                             | Đ               | • 0        | Concentration - score global                                                        |
|                             |                 | 0 12       | Réputation et fraude - score global                                                 |
|                             |                 | 0          | Haute propension à la faillite ou en détérioration                                  |
|                             |                 | 0          | Propension à la faillite risquée comparée au secteur d'activité                     |
|                             |                 | 0          | Risque financier des entreprises associées                                          |
|                             |                 | • 0        | Bilans financiers indisponibles                                                     |
|                             |                 | 0          | Liens entre bénéficiaires/partenaires et contractants/membres de consortium         |
|                             |                 | • 0        | Liens entre contractants/membres de consortium                                      |
|                             |                 | $\bigcirc$ | Liens entre contractants/membres de consortium et sous-contractants                 |
|                             |                 | • 0        | Liens entre bénéficiaire effectif et entreprises participantes ou personnes liées   |
|                             |                 | 91         | Directeurs/propriétaires avec un nombre élevé de mandats                            |
|                             |                 | • 0        | Enregistrement de plusieurs sociétés à une même adresse                             |
|                             |                 | • 0        | Implication de directeurs/propriétaires dans des faillites                          |
|                             |                 | • 0        | Implication de directeurs/propriétaires dans des régions sensibles                  |
|                             |                 | • 0        | Implication dans une région sensible                                                |
|                             |                 | 0          | Implication du groupe dans une région sensible                                      |
|                             |                 | • 0        | Activités incompatibles                                                             |
|                             |                 | • 0        | Utilisation d'une boîte postale                                                     |
|                             |                 | 0          | Entités figurant dans des listes PPE                                                |

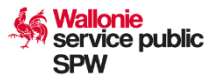

Il vous est demandé de l'analyser et d'apporter des explications permettant de confirmer ou d'infirmer ce risque.

Il est nécessaire de documenter votre analyse dans le rapport que vous allez effectuer. Vous pouvez dès lors effectuer des captures d'écran des éléments qui vous ont permis de comprendre l'alerte.

Exemple d'analyse d'un indicateur :

 Liens entre bénéficiaires/partenaires (score sur 10)

Cet indicateur doit être analysé dès que le score est supérieur à 0.

Quand vous effectuez un clic droit sur le score de l'indice se trouvant dans la ligne de votre projet, vous allez obtenir les détails qui ont déclenché l'alerte :

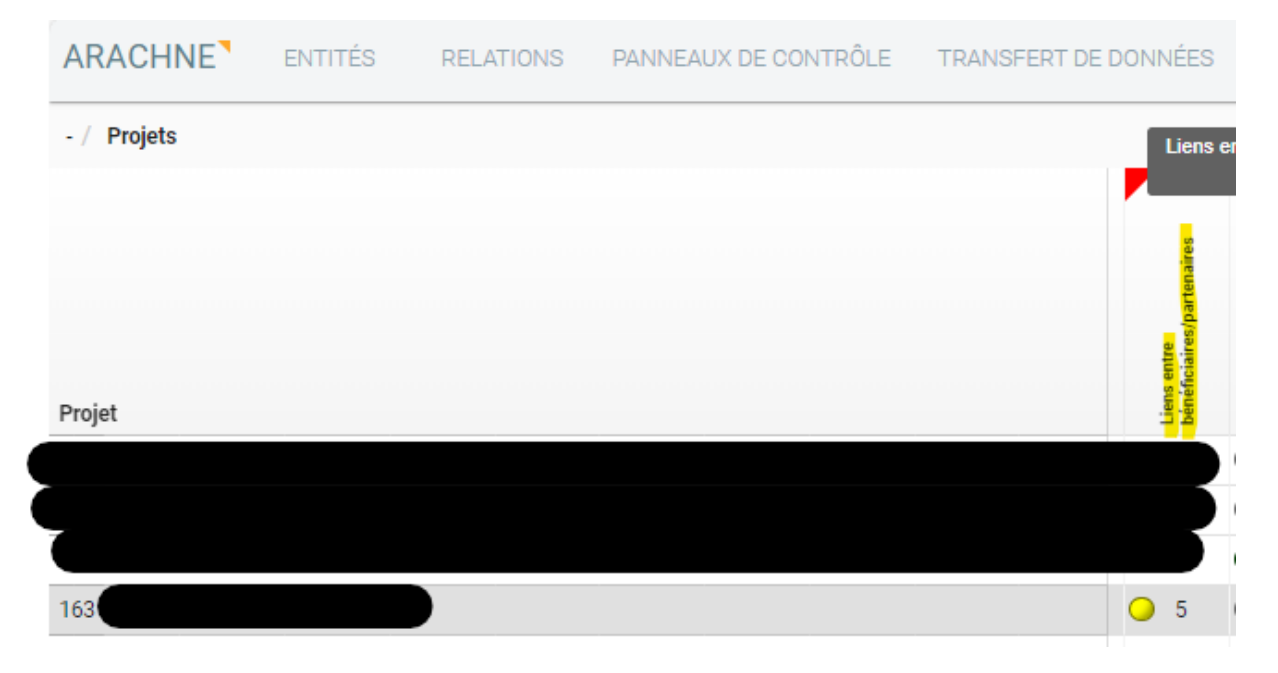

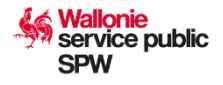

| ns entre bénéficiaires/                                                                                                    | partenaires                                                                               |                                                                   |                                                                                    |                                                                              |                                   |          |                      |
|----------------------------------------------------------------------------------------------------|-------------------------------------------------------------------------------------------|-------------------------------------------------------------------|------------------------------------------------------------------------------------|------------------------------------------------------------------------------|-----------------------------------|----------|----------------------|
| erte                                                                                                    |                                                                                           |                                                                   |                                                                                    |                                                                              |                                   | Valeur   |                      |
| Iombre de chemins entre les                                                                                                    | bénéficiaires/partenaires                                                                 |                                                                   |                                                                                    |                                                                              |                                   | 3        |                      |
| ongueur minimum des chem                                                                                                    | ins trouvés                                                                               |                                                                   |                                                                                    |                                                                              |                                   | 2        |                      |
| Nom de la société (source)                                                                                                    | Unique BvD ID de la société (source)                                                      | Role de la société (source)                                       | Nom de la société (dest)                                                           | Unique BvD ID de la société (dest)                                           | Rôle de la société                | (dest)   | Longueur du chem     |
|                                                                                                    | XA10002541372                                                                             | Bénéficiaire                                                      |                                                                                    | BE0401212289                                                                 | Partenaire                        |          | 2                    |
|                                                                                                    | XA10002541372                                                                             | Bénéficiaire                                                      | Manutentions                                                                       | XA10002541375                                                                | Partenaire                        |          | 4                    |
|                                                                                                    | BE0401212289                                                                              | Partenaire                                                        |                                                                                    | XA10002541375                                                                | Partenaire                        |          | 4                    |
| Références et liens                                                                                                    |                                                                                           |                                                                   |                                                                                    |                                                                              |                                   |          |                      |
| 🗟 Chemin                                                                                                    |                                                                                           |                                                                   |                                                                                    |                                                                              |                                   |          |                      |
|                                                                                                    |                                                                                           |                                                                   |                                                                                    |                                                                              |                                   |          | Score calculé:       |
| Définition de l'alerte                                                                                                    |                                                                                           |                                                                   |                                                                                    |                                                                              |                                   |          |                      |
| Description: L'objectif de cet i<br>et les liens privés (entre entre                                                                           | ndicateur est de déterminer les projets da<br>prises et directeurs) sont tous deux pris e | ans lesquels il existe un lien e<br>n considération. Une distance | ntre les bénéficiaires et/ou les parter<br>e inférieure ou égale à 4 niveaux entre | naires du projet dans la base de donn<br>e deux entités est considérée comme | nées Orbis. Les liens<br>un lien. | juridiqu | es (entre entreprise |
| liveau de calcul: Cet indicate                                                                                                    | ur est calculé pour chaque projet.                                                        |                                                                   | 5                                                                                  |                                                                              |                                   |          |                      |
|                                                                                                    |                                                                                           |                                                                   |                                                                                    |                                                                              |                                   |          |                      |
| 3roupe de pairs: Sans objet                                                                                                    |                                                                                           |                                                                   |                                                                                    |                                                                              |                                   |          |                      |
| Groupe de pairs: Sans objet<br>Score du projet: Valeur de l'in                                                                                 | dicateur                                                                                  |                                                                   |                                                                                    |                                                                              |                                   |          |                      |
| Groupe de pairs: Sans objet<br>Score du projet: Valeur de l'in<br>Poids: 10                                                                    | dicateur                                                                                  |                                                                   |                                                                                    |                                                                              |                                   |          |                      |
| Groupe de pairs: Sans objet<br>Score du projet: Valeur de l'in<br>Poids: 10<br>Valeur de l'indicateur: L'indica                                | dicateur<br>tteur obtient une valeur de 0 à 10 en fonct                                   | ion du nombre de liens const                                      | atés.                                                                              |                                                                              |                                   |          |                      |
| Groupe de pairs: Sans objet<br>Score du projet: Valeur de l'in<br>Poids: 10<br>Valeur de l'indicateur: L'indica<br>Valeur = - inda pas pu être | dicateur<br>iteur obtient une valeur de 0 à 10 en fonct<br>calculé                        | ion du nombre de liens const                                      | atés.                                                                              |                                                                              |                                   |          |                      |

I

Dans cet exemple, vous pouvez transcrire l'information comme :

- Le bénéficiaire du projet (XA10002541372) a un lien avec un partenaire (BE0401212289) avec une longueur de 2 chemins.
- Le bénéficiaire du projet (XA10002541372) a un lien avec un partenaire (XA10002541375) avec une longueur de 4 chemins.
- Le partenaire (BE0401212289) a un lien avec le partenaire (XA10002541375) avec une longueur de 4 chemins.

Pour comprendre ce que représentent les chemins, vous devez cliquer sur « Chemin » se trouvant dans la partie « Référence et liens » :

| Alerte                                                               |                                                                                           |                                                                   |                                                                           |                                                                                       | Valeu                                    | IF                     |
|----------------------------------------------------------------------|-------------------------------------------------------------------------------------------|-------------------------------------------------------------------|---------------------------------------------------------------------------|---------------------------------------------------------------------------------------|------------------------------------------|------------------------|
| Nombre de chemins entre les                                          | bénéficiaires/partenaires                                                                 |                                                                   |                                                                           |                                                                                       | 3                                        |                        |
| ongueur minimum des chem                                             | ins trouvés                                                                               |                                                                   |                                                                           |                                                                                       | 2                                        |                        |
| Nom de la société (source)                                           | Unique BvD ID de la société (source)                                                      | Role de la société (source)                                       | Nom de la société (dest)                                                  | Unique BvD ID de la société (dest)                                                    | Rôle de la société (dest)                | Longueur du chemin     |
|                                                                      | XA10002541372                                                                             | Bénéficiaire                                                      |                                                                           | BE0401212289                                                                          | Partenaire                               | 2                      |
|                                                                      | XA10002541372                                                                             | Bénéficiaire                                                      | Manutentions                                                              | XA10002541375                                                                         | Partenaire                               | 4                      |
|                                                                      | BE0401212289                                                                              | Partenaire                                                        |                                                                           | XA10002541375                                                                         | Partenaire                               | 4                      |
| Définition de l'alerte                                               |                                                                                           |                                                                   |                                                                           |                                                                                       |                                          | Score calculé: 5       |
| Vescription: L'objectif de cet i<br>et les liens privés (entre entre | ndicateur est de déterminer les projets da<br>prises et directeurs) sont tous deux pris e | ins lesquels il existe un lien e<br>n considération. Une distance | ntre les bénéficiaires et/ou les p<br>e inférieure ou égale à 4 niveaux e | partenaires du projet dans la base de donn<br>entre deux entités est considérée comme | ées Orbis. Les liens juridiq<br>un lien. | ues (entre entreprises |
| liveau de calcul: Cet indicate                                       | ur est calculé pour chaque projet.                                                        |                                                                   |                                                                           |                                                                                       |                                          |                        |
| Groupe de pairs: Sans objet                                          |                                                                                           |                                                                   |                                                                           |                                                                                       |                                          |                        |
| core du projet: Valeur de l'in                                       | dicateur                                                                                  |                                                                   |                                                                           |                                                                                       |                                          |                        |
| oids: 10                                                             |                                                                                           |                                                                   |                                                                           |                                                                                       |                                          |                        |
| aleur de l'indicateur: L'indica                                      | teur obtient une valeur de 0 à 10 en fonct                                                | ion du nombre de liens const                                      | atës.                                                                     |                                                                                       |                                          |                        |
| Valeur = - n'a pas pu être                                           | calculé                                                                                   |                                                                   |                                                                           |                                                                                       |                                          |                        |
| Valeur = 0 Aucun lien entr                                           | e bénéficiaire/partenaire et partenaire(s)                                                | 0000                                                              |                                                                           |                                                                                       |                                          |                        |
|                                                                      |                                                                                           |                                                                   |                                                                           |                                                                                       |                                          |                        |

Vous allez alors obtenir une image représentant le lien entre le projet et les sociétés qui y gravitent :

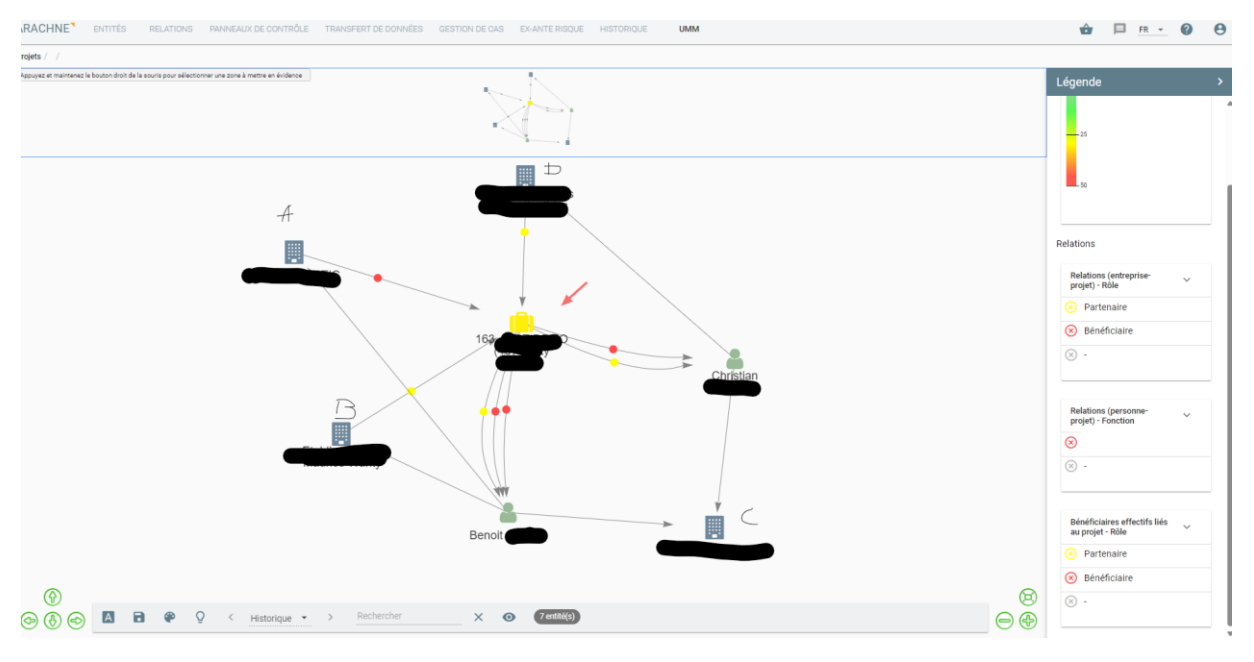

La valise jaune représente le projet ;

L'icône bâtiment nommé A est bénéficiaire du projet (XA10002541372) ;

L'icône bâtiment nommé B est partenaire du projet (BE0401212289) ;

L'icône bâtiment nommé D est partenaire du projet (XA10002541375) ;

Nous voyons alors qu'il y a bien un chemin qui démarre de A vers la personne nommée Benoit qui est bénéficiaire effectif dans A et qui est aussi bénéficiaire effectif dans B qui est partenaire du projet. Nous avons donc 2 chemins liant ces sociétés.

service public

SPW

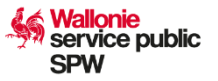

De même, le bénéficiaire A a un lien avec Benoit qui a un lien (bénéficiaire effectif) avec la société C, qui a un lien avec la personne nommée Christian (bénéficiaire effectif) qui lui-même a un lien avec l'entreprise D (bénéficiaire effectif) qui est partenaire du projet. Nous avons donc bien 4 chemins.

Enfin, les deux partenaires B et D sont aussi liée de B vers Benoit, Benoit vers C, C vers Christian et Christian vers D. Il y a donc aussi ici 4 chemins.

Il est possible aussi d'avoir plus d'informations sur une personne ou sur une société se trouvant dans le chemin en effectuant un clic droit sur celle-ci :

х Ajouter aux favoris Copier vers le presse-papier Rapport interactif Sociétés liées Projets liés Contrats liés Christia Bénéficiaires effectifs (CE) de Bénéficiaire effectif de Liste d'affinités Vue affinités Vue voisinage Navigateur

# Etape 7 : Rédaction d'un rapport

Un template est disponible dans CALISTA. Pour télécharger celui-ci, vous pouvez reprendre la procédure de l'étape 3 et Sélectionnez l'option « Rapport de vérification Arachne » et cliquez sur « Générer ». Celui-ci devra être complété en fonction des différentes alertes qui auront été détectées dans le module ex ante d'ARACHNE. Il est essentiel de rappeler que l'analyse doit être bien documentée.

Tous les indicateurs doivent être analysés une fois que leur score dépasse 0.

Dans la partie « Résultat d'ARACHNE », vous devez indiquer tout ce qui est ressorti de l'application. Il est alors conseillé de faire des captures d'écran d'ARACHNE (chemins, données déclenchant l'alerte, donnée Woco...).

Dans la partie « Analyse », vous indiquerez tous les éléments et les démarches que vous avez effectuées suite au déclenchement de l'alerte (prise de contact avec l'opérateur, réponse de ce dernier...).

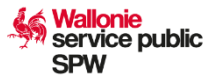

Dans la partie conclusion, vous statuerez sur la confirmation ou non du risque et indiquerez, le cas échéant, les actions qui ont été mené.

# Etape 8 : Injection du rapport dans CALISTA

Afin de valider ou non le marché contrôlé, il est important de mettre tous les documents dans l'application CALISTA au niveau du marché concerné dans la partie « Document » :

| Scueil / Liste des mai          | Ne CALISTA                           |                                         |                |             | 🛃 Europe.V      | /allonie.be 🗹 Wallonie.be | 0 💿 🗸                 |
|---------------------------------|--------------------------------------|-----------------------------------------|----------------|-------------|-----------------|---------------------------|-----------------------|
| চি Accueil                      | Candidatures                         | 🔎 Mes CALIS                             | 菌 Agenda       | Gestion ~   | 😌 Paramètres 🛩  |                           |                       |
|                                 |                                      |                                         |                |             |                 |                           |                       |
| (                               |                                      |                                         |                |             |                 |                           |                       |
| Lancement du marché Attribution | Experts Projets concernés 1          | todifications en cours d'exécution Docu | ments Contrôle |             |                 |                           | x                     |
| Référence CALISTA 14            | Référence bénéficiaire<br>1↓ Type de | marché ÎI Nom ÎI                        | туре †↓        | Contexte 11 | Crée le 1ª Crée | teur 11 Description 11    | Statut du document 14 |
| Filtrer                         | Filtror Filtror                      | Filtror                                 | Filtrer        | Filtrar     | Filtrer 🗖 Filtr | r Filtrer                 | Filtrae               |

Les documents obligatoires sont :

- Rapport de vérification ARACHNE signé
- RAPPORT IMPRIMABLE ARACHNE

Wallonie service public SPW

#### ANNEXES

# **ANNEXE 1** – Définition des principaux indicateurs de risque à vérifier dans la catégorie « réputation et fraude »

| Irrégula-<br>rités<br>graves | Principal indicateur de risque du projet à vérifier                                                                                                    |
|------------------------------|----------------------------------------------------------------------------------------------------|
|                              | 1) Liens entre bénéficiaires/partenaires (cote sur<br>10)                                                                                                    |
|                              | L'objectif de cet indicateur est de déterminer les projets dans<br>lesquels il existe un lien entre les bénéficiaires et/ou les<br>partenaires du projet dans la base de données Orbis. Les liens<br>juridiques (entre entreprises) et les liens privés (entre<br>entreprises et directeurs) sont tous deux pris en<br>considération. Une distance inférieure ou égale à 4 niveaux<br>entre deux entités est considérée comme un lien.                                                  |
| irêts                        | 2) Liens existants entre bénéficiaires / partenaires<br>de projet et contractants / membres de<br>consortium (cote sur 10)                                                                                                    |
| Conflit d'inté               | L'objectif de cet indicateur est de déterminer les projets dans<br>lesquels il existe un lien entre le(s)<br>bénéficiaire(s) / partenaire(s) du projet et un ou des<br>contractant(s)/fournisseur(s) dans la base de données Orbis.<br>Les liens juridiques (entre entreprises) et les liens privés<br>(entre entreprises et personnes liées) sont tous deux pris en<br>considération. Une distance inférieure ou égale à 4 niveaux<br>entre deux entités est considérée comme un lien. |
|                              | 3) Liens entre contractants/membres de<br>consortium (cote sur 10)                                                                                                    |
|                              | L'objectif de cet indicateur est de déterminer les projets pour<br>lesquels il existe un lien entre des contractants et/ou des<br>membres de consortium. Il peut s'agir de liens tant juridiques<br>(entre entreprises) que privés (entre entreprises et personne<br>liée). Une distance inférieure ou égale à 4 niveaux entre deux<br>entités est considérée comme un lien.                                                                                                    |

# 4) Liens entre les personnes liées et les entreprises participantes (cote sur 10)

Cet indicateur vise à déterminer si une personne liée au projet est également liée à l'une des entreprises participant au projet (bénéficiaire, partenaire de projet, contractant, sous-traitant, prestataire de services externe ou membre de consortium) ou à une entreprise ayant un lien juridique avec une entreprise participante. Une distance inférieure ou égale à 4 niveaux entre deux entreprises est considérée comme un lien juridique.

# 5) Liens entre bénéficiaire effectif et entreprises participantes ou personnes liées (cote sur 10)

L'objectif de cet indicateur est de déterminer si un bénéficiaire effectif (CE) d'une des sociétés participant au projet est également lié : i) à une autre entreprise participant au projet (bénéficiaire, partenaire de projet, contractant, sous-traitant, prestataire de services externe ou membre de consortium) ; ii) ou à une entreprise ayant un lien avec une autre entreprise participante ; iii) ou à un projet en tant que personne liée.

# 6) Entité figurant dans des listes PPE (cote sur 10)

L'objectif de cet indicateur est de déterminer les projets auxquels participent des entreprises ou des personnes figurant sur des listes de personnes politiquement exposées dans la base de données WorldCompliance.

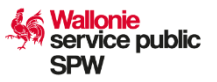

# ANNEXE 2 – Rapport de vérification ARACHNE Marché public – Rapport de vérification Arachne

# > Identification du marché

Données du marché global

| Programmation            |  |
|--------------------------|--|
| Référence Calista        |  |
| Référence bénéficiaire   |  |
| Objet                    |  |
| Montant estimé HTVA      |  |
| Procédure de passation   |  |
| Administration en charge |  |
| Bénéficiaire             |  |

Projet(s) lié(s)

| ID projet | Projet | Administration | Statut |
|-----------|--------|----------------|--------|
|           |        |                |        |

Données de l'attribution

| Référence Calista      |  |
|------------------------|--|
| Nombre d'offres reçues |  |
| Montant attribué HTVA  |  |

Adjudicataire(s)

| Dénomination |  |
|--------------|--|
| Origine      |  |
| N°BCE        |  |

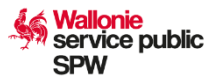

#### > Analyse du résultat

En vous basant sur les résultats du rapport interactif du marché présent dans ARACHNE, veuillez compléter ci-dessous les alertes concernant l'indicateur « Réputation et Fraude », accompagnées par vos analyses et conclusions.

Si un indicateur est à 0 ou n'est pas calculé, veuillez l'indiquer et passer à l'indicateur suivant.

Afin de pouvoir étayer vos observations, nous vous recommandons d'inclure des captures d'écran provenant du logiciel ARACHNE.

Liens entre bénéficiaires/partenaires – score : ../10

#### **Résultat d'ARACHNE :**

*Veuillez ajouter les captures d'écran liées à vos observations (alerte, chemins, liens, autres références accessibles via le module ex ante).* 

#### Analyse :

Veuillez rédiger une analyse en lien avec vos observations.

**Conclusion** :

Liens existants entre bénéficiaires / partenaires de projet et contractants / membres de consortium – score : ../10

# **Résultat d'ARACHNE :**

*Veuillez ajouter les captures d'écran liées à vos observations (alerte, chemins, liens, autres références accessibles via le module ex ante).* 

#### Analyse :

Veuillez rédiger une analyse en lien avec vos observations.

#### **Conclusion** :

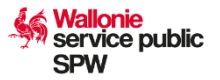

# Liens entre contractants/membres de consortium – score : ../10

# **Résultat d'ARACHNE :**

*Veuillez ajouter les captures d'écran liées à vos observations (alerte, chemins, liens, autres références accessibles via le module ex ante).* 

#### Analyse :

Veuillez rédiger une analyse en lien avec vos observations.

#### **Conclusion** :

Liens entre les personnes liées et les entreprises participantes – score : ../10

#### **Résultat d'ARACHNE :**

*Veuillez ajouter les captures d'écran liées à vos observations (alerte, chemins, liens, autres références accessibles via le module ex ante).* 

#### Analyse :

Veuillez rédiger une analyse en lien avec vos observations.

**Conclusion** :

Liens entre bénéficiaire effectif et entreprises participantes ou personnes liées – score : ../10

#### **Résultat d'ARACHNE :**

*Veuillez ajouter les captures d'écran liées à vos observations (alerte, chemins, liens, autres références accessibles via le module ex ante).* 

#### Analyse :

Veuillez rédiger une analyse en lien avec vos observations.

**Conclusion** :

# Entité figurant dans des listes PPE – score : ../10

# **Résultat d'ARACHNE :**

*Veuillez ajouter les captures d'écran liées à vos observations (alerte, chemins, liens, autres références accessibles via le module ex ante).* 

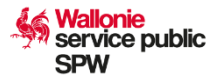

# Analyse :

Veuillez rédiger une analyse en lien avec vos observations.

**Conclusion** :

## COMMENTAIRE

# **CONCLUSION GENERALE**

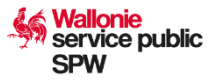

Date :

NOM, Prénom et signature du contrôleur :